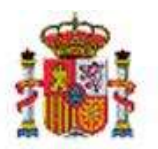

SECRETARÍA DE ESTADO DE PRESUPUESTOS Y GASTOS

INTERVENCIÓN GENERAL DE LA ADMINISTRACIÓN DEL ESTADO

OFICINA DE INFORMÁTICA PRESUPUESTARIA

# SOROLLA2

# GUÍA FACTURAS RECTIFICATIVAS

### Tabla de contenido

| 1 | IN    | TRODUCCIÓN                                                           | 2    |
|---|-------|----------------------------------------------------------------------|------|
| 2 | RE    | GISTRO DE LAS FACTURAS RECTIFICATIVAS                                | 3    |
|   | 2.1   | ANTICIPOS DE CAJA FIJA Y PAGOS A JUSTIFICAR                          | 3    |
|   | 2.1.1 | FACTURAS RECTIFICATIVAS NEGATIVAS                                    | 3    |
|   | A.    | REGISTRO Y ASOCIACIÓN                                                | 3    |
|   | В.    | IMPUTACIÓN                                                           | 8    |
|   | C.    | DATOS DEL PAGO                                                       | 9    |
|   | D.    | ORDEN INTERNA DE PAGO                                                | . 10 |
|   | E.    | RELACIÓN DE TRANSFERENCIAS                                           | . 10 |
|   | F.    | OTRAS FORMAS DE PAGO                                                 | . 11 |
|   | G.    | PAGO                                                                 | . 11 |
|   | Н.    | CUENTA JUSTIFICATIVA DE ACF Y PJ                                     | . 16 |
|   | 2.1.2 | FACTURAS RECTIFICATIVAS POSITIVAS                                    | . 23 |
| 3 | PA    | AGO DIRECTO                                                          | . 24 |
|   | 3.1   | ASIGNACIÓN DE LAS FACTURAS RECTIRICATIVAS A UN "PAGO"                | 24   |
|   | 3.2   | IMPUTACIÓN DE LAS FACTURAS RECTIFICATIVAS Y JUSTIFICACIÓN DEL "PAGO" | . 24 |
|   | 3.3   | REGISTRO DE LAS FACTURAS RECTIFICATIVAS                              | . 24 |
|   | 3.3.1 | FACTURAS RECTIFICATIVAS NO REGISTRADAS EN EL RCF                     | . 24 |
|   | 3.3.2 | FACTURAS RECTIFICATIVAS REGISTRADAS EN EL RCF                        | . 29 |
|   | 3.4   | TRATAMIENTO DE LAS FACTURAS RECTIFICATIVAS                           | . 29 |
|   | 3.5   | GENERACIÓN DEL DOCUMENTO CONTABLE "O"                                | . 40 |
|   |       |                                                                      |      |

### **Historial de versiones**

| Fecha versión | Descripción       |
|---------------|-------------------|
| 30/04/2019    | Primera revisión. |

### **1 INTRODUCCIÓN**

Se considera que una factura es rectificativa cuando rectifica a otra anterior.

Una factura rectificativa tiene los mismos datos que la factura original, y además deben constar los siguientes:

- Referencia al Número de factura del proveedor de la factura original.
- Referencia a un periodo de tiempo, en el caso de que rectifique a más de una factura y no se quieran especificar sus números.

La rectificación se puede referir a Datos Generales o a Datos económicos.

La rectificación de Datos generales supone un tratamiento de la factura que no conlleva efectos económicos. Si la rectificación es de los Datos Económicos, puede ser:

- Rectificación positiva
- Rectificación negativa

Los importes, positivos o negativos, son los que rectifican a la factura original y suponen un aumento o disminución de ésta y el tratamiento es el siguiente:

### • Factura rectificativa Positiva

Se trata como una factura independiente de la factura original a la que rectifica. Dará lugar a un nuevo pago por el importe que figure en dicha factura.

Su posterior tratamiento en cuanto a imputación, Orden Interna de Pago, pago, Cuenta justificativa y en el caso de Pago directo, documento contable, será el mismo que el de una factura original.

### • Factura rectificativa Negativa

Se considera que una factura rectificativa es negativa cuando alguno de los importes de los datos económicos es negativo, excepto el importe de "Descuento en factura".

Este tipo de facturas rectificativas normalmente se tendrán que compensar con alguna factura original del mismo proveedor, ya sea a la que rectifica o a otra diferente, por lo tanto, se deberá seleccionar el número de justificante de gasto de Sorolla al que se asocia.

### **2 REGISTRO DE LAS FACTURAS RECTIFICATIVAS**

### 2.1 ANTICIPOS DE CAJA FIJA Y PAGOS A JUSTIFICAR

Las Facturas rectificativas se registrarán con los importes y signos que presenten, por lo tanto, podrán existir:

- Facturas rectificativas positivas
- Facturas rectificativas negativas

Opcionalmente, se podrá incluir como un dato más de la factura rectificativa, el número de factura o el periodo de rectificación (Desde dd/mm/aaaa—Hasta dd/mm/aaaa) de las facturas originales.

### 2.1.1 FACTURAS RECTIFICATIVAS NEGATIVAS

Se considera que una factura rectificativa es negativa cuando alguno de los importes de los datos económicos es negativo, excepto el importe de "Descuento en factura".

Este tipo de facturas rectificativas normalmente se tendrán que compensar con alguna factura original del mismo proveedor, ya sea a la que rectifica o a otra diferente, por lo tanto, se deberá seleccionar el número de justificante de gasto de Sorolla al que se asocia.

En caso de no ser compensables y si las facturas han entrado a través del Registro contable de facturas, habrá que anotar la correspondiente operación de ingreso, una vez que se produzca, para que la factura quede en el estado de pagada ("Nota informativa sobre facturas negativas no compensables").

### A. REGISTRO Y ASOCIACIÓN

Las facturas rectificativas se podrán registrar desde Justificantes del gasto, bien estén registradas previamente en el Registro Contable de Facturas o no. Nos iremos al siguiente punto de menú:

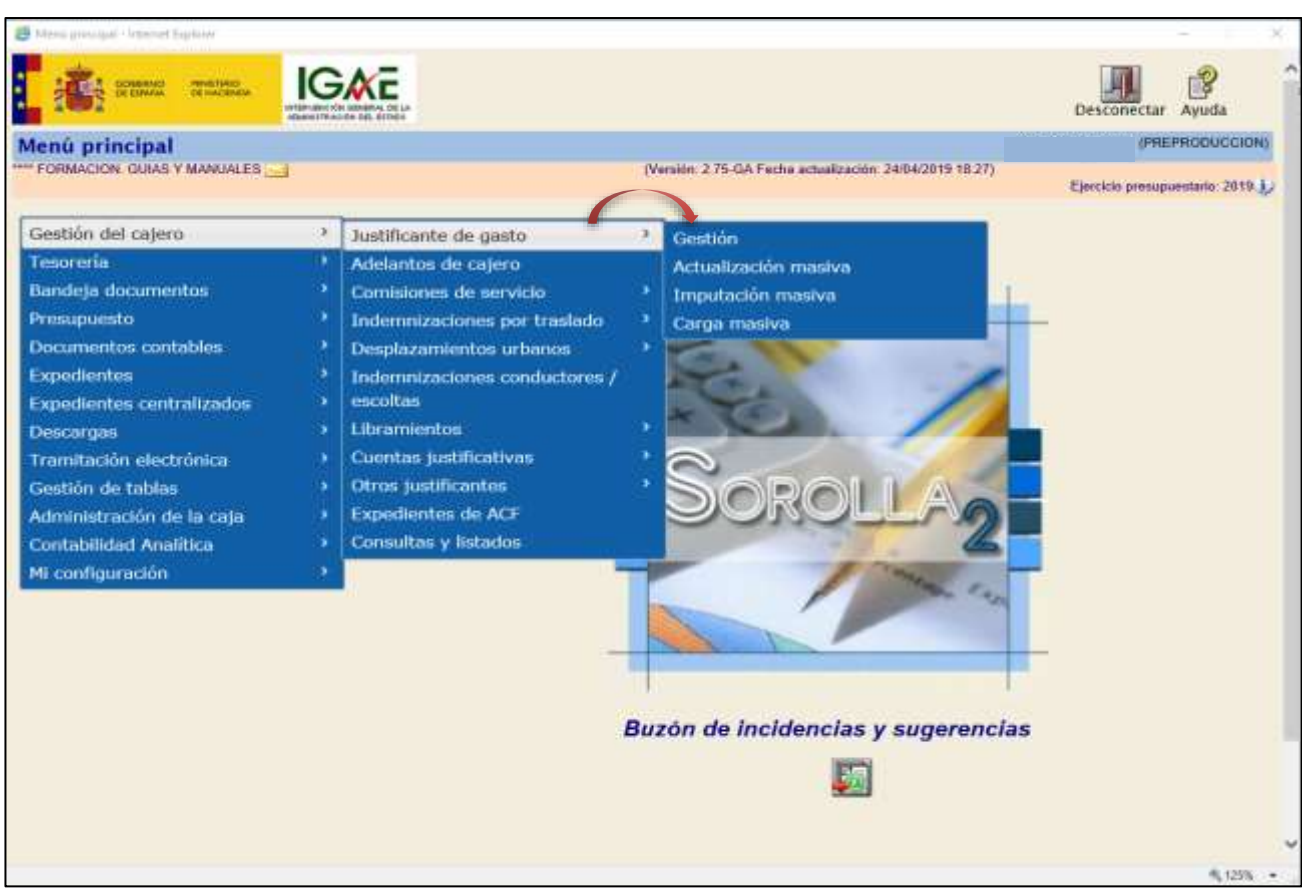

### Gestión del Cajero $\rightarrow$ Justificante de Gasto $\rightarrow$ Gestión

Ilustración 1 - Ejemplo de captura de pantalla de SOROLLA2

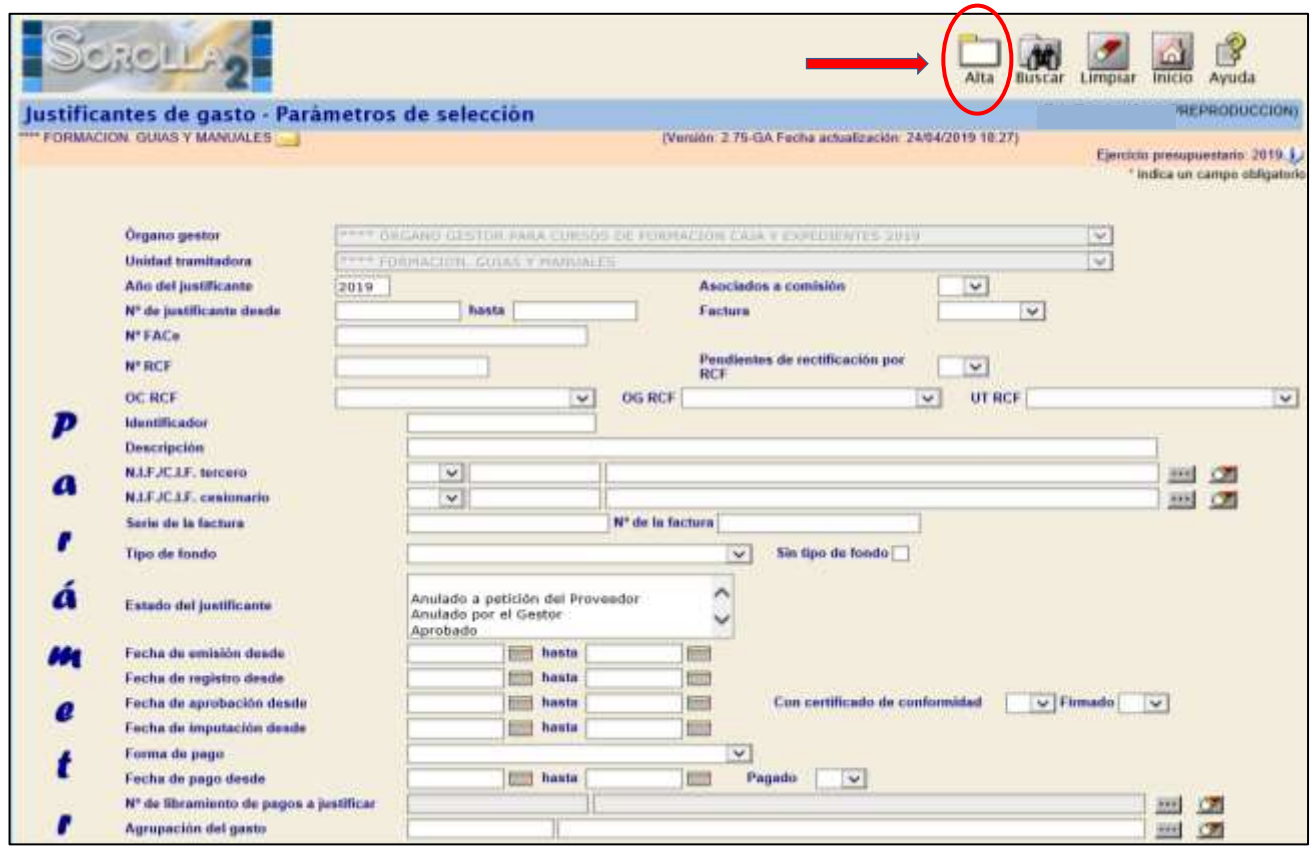

Ilustración 2 - Ejemplo de captura de pantalla de SOROLLA2

En la carpeta de "Datos Generales" habrá que especificar:

- Clase: Factura Rectificativa
- > Criterio Rectificación
- Fechas Emisión, Registro y Aprobación
- > NIF del Tercero: Mismo tercero
- > Nº de Factura: de la factura rectificativa
- > Rectifica a: es opcional. Será el nº de factura a la que rectifica.
- Compensada por: muestra las facturas no pagadas del mismo proveedor con las que podemos compensar. No podremos completar este campo hasta que no hayamos metido el importe negativo en "Datos económicos"

### SOROLLA2

| Datos generales Dato            | os económicos Datos administrativos Imputación Pago Documentos                                                                                                    |
|---------------------------------|----------------------------------------------------------------------------------------------------|
|                                 | Datos de registro contable                                                                                                    |
| Nº FACe                         |                                                                                                    |
| Oficina contable RCF            |                                                                                                    |
| Órgano gestor RCF               |                                                                                                    |
| Unidad tramitadora RCI          |                                                                                                    |
| Nº RCF                          | Pendiente de rectificación por RCF                                                                                                    |
|                                 | Datos de la factura                                                                                                    |
| Clase                           | Rectificativa Identificador IB                                                                                                    |
| Criterio rectificación          | Rectificación por diferencias                                                                                                    |
| Descripción                     | FACTURA RECTIFICATIVA NEGATIVA                                                                                                    |
| Fecha de emisión *              | 26/04/2019         Periodo de facturación: Fecha         26/04/2019         Fecha de fin         26/04/2019                                                                                                    |
| Fecha de registro*              | 26/04/2019 Fecha de aprobación                                                                                                    |
| N.I.F./C.I.F. tercero*          | AD 🔽 0000000280M PEPE LOPEZ LOPEZ                                                                                                    |
| Serie                           | N° de la factura *                                                                                                    |
| Tipo de fondo                   | Anticipo de caja fija 🔽 Año / Nº del expediente 🗾 🗾 💆                                                                                                    |
| Identificador del<br>expediente | Nº contrato para proveedor                                                                                                    |
| Operación comercial             | Nov                                                                                                    |
|                                 | 🔿 (a) Certificaciones de obra ordinarias. Certificaciones de obra finales o liquidaciones de obra cuando la factura se presenta antes de la aprobación.                                                                       |
|                                 | () (b) Contratos distintos de obra sujetos a la Ley de Contratos del Sector Público cuando la factura se presenta antes de la aprobación.                                                                                     |
|                                 | C (c) Contratos sujetos a la Ley de Contratos del Sector Público cuando la factura se presenta después de la aprobación, o contratos no sujetos a la Ley de Contratos del Sector Público (Sin procedimiento de comprobación). |
| Libramiento asociado            |                                                                                                    |
| Rectifica a                     | 📃 🔤 🖉 🕴                                                                                                    |
| Período rectificación:          | Fecha inicio                                                                                                    |

### Ilustración 3 - Ejemplo de captura de pantalla de SOROLLA2

| 2                                                                                                    |             |                 | Por             | tafirmas                      | Alta     | Guardar    | Anular/Baja       | Listado     | Limplar | Volver          | Inicio                   | Ayuda                           |
|----------------------------------------------------------------------------------------------------|-------------|-----------------|-----------------|-------------------------------|----------|------------|-------------------|-------------|---------|-----------------|--------------------------|---------------------------------|
| stificantes de gasto -                                                                                                    | Modificac   | ión y baja      |                 |                               |          |            |                   |             |         |                 | (PRE)                    | PRODUCCIO                       |
| ORMACION GUIAS Y MANUALES                                                                                                    |             |                 |                 | (Versión                      | : 2.75-G | A Fecha ad | lualización: 24/0 | 4/2019 18.2 | 0       | Ejercici<br>~ j | io presupu<br>ndica un o | iestario: 2019<br>campo obligat |
| Órgano gestor *                                                                                                    | PIER ORGA   | NO ERSTOR PARA  | CORSESS DE FORM | ACTON CAL                     | Arien    | a su o u s | 0019              |             |         |                 | ~                        |                                 |
| Año / Nº del justificante *                                                                                                    | 2015/44     |                 |                 |                               | Es       | tado Reg   | istrado/Venitica  | do          |         |                 |                          |                                 |
| atos generales Datos econo                                                                                                    | micos Datos | administrativos | Imputación Pr   | iga    Docu                   | mentos   | 9          |                   |             |         |                 |                          |                                 |
| Importe bruto antes de impuesto<br>Base imponible de impuesto re                                                                                    | rs          | administrativos | Imputación Pi   | rotales                       | mentos   |            | -                 |             |         |                 |                          |                                 |
| Importe bruto antes de impuesto<br>Base imponible de impuestos re<br>Importe imponible de impuestos re                                              | en Datos    | administrativos | Imputación Pi   | igo Docu<br>Fotales<br>% tipo | mentos   |            |                   |             |         |                 |                          |                                 |
| Importe bruto antes de Impuesto<br>Base Imposible de Impuestos re<br>Importe Impuestos ropercutidos<br>Suplidos + Gast, financ, . Retens<br>Importe | e Datos     | administratives | Imputación Pr   | ngo Docu<br>Totales<br>% tipo | mentos   |            | _                 |             |         |                 |                          |                                 |

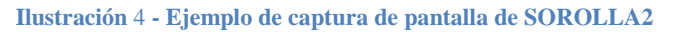

Una vez introducidos los datos económicos en negativo pulsamos guardar entonces en "Datos generales" podremos seleccioner la factura con la que vamos a compensar.

| Marcal II                            | Datos de registro contable                                                                               |                                                            |
|--------------------------------------|----------------------------------------------------------------------------------------------------|------------------------------------------------------------|
| Nº FACE                              |                                                                                                    |                                                            |
| Dicina contable RCF                  |                                                                                                    | ·                                                          |
| rgano gestor RCF                     |                                                                                                    | <u>×</u>                                                   |
| Inidad tramitadora RCF               |                                                                                                    |                                                            |
| V <sup>4</sup> RCF                   | Pendiente de rectificación                                                                               | n por RCF                                                  |
|                                      | Datos de la factura                                                                                      |                                                            |
| Clase                                | Recthcativa                                                                                              |                                                            |
| Interio recuncieción                 | vectrication por prefericias                                                                             |                                                            |
| Descripción                          | PACTURA RECTIFICATIVA NEGATIVA                                                                           |                                                            |
| Fecha de emisión *                   | 26/04/2019 m Periodo de facturación: Fecha inicio 26/04/2019                                             | Fecha de fin 26/04/2019                                    |
| l'echa de registro *                 | 26/04/2019 📰 Fecha de aprobación                                                                         |                                                            |
| N.L.F.JC.L.F. turcoro *              | AD V 0000000280M PEPE LOPEZ LOPEZ                                                                        |                                                            |
| Serie                                | Nº de la factura *                                                                                       | 😰 Sin número de factura                                    |
| Tipo de tondo                        | Antiopo de caja fija                                                                                     | Año / M° del expediente                                    |
| dentificador del expediente          | M <sup>e</sup> contrato para proveedor                                                                   |                                                            |
| operación comercial                  | No 💌                                                                                                    |                                                            |
|                                      | () (#) Certificaciones de obra ordinarias. Certificaciones de obra finales o liquidaciones de obra co    | undo la lactura se presenta artes de la aprobación.        |
|                                      | O Oricontrativa diadicticas de obra auteitos a la Lev de Contratios del Sector Público quando la factura | ra se presenta antes de la aprobación.                     |
|                                      | Contratos sujetos a la Ley de Contratos del Sector Público cuando la factura se presenta de              | spués de la aprobación, o contratos no sujetos a la Ley de |
| erosen ogen                          | Contratos del Sector Público (Sin procedimiento de comprobación).                                        |                                                            |
| ibramanto asociado                   |                                                                                                    |                                                            |
| al construction of the second second |                                                                                                    |                                                            |

Ilustración 5 - Ejemplo de captura de pantalla de SOROLLA2

| DLLA2                                     |                     |                                                                                                    |                                                                                                    | Buscar Limpiar                                                                                                    | Volver                                                                                                    |
|-------------------------------------------|---------------------|----------------------------------------------------------------------------------------------------|----------------------------------------------------------------------------------------------------|----------------------------------------------------------------------------------------------------|----------------------------------------------------------------------------------------------------|
| uras compensadoras                        |                     |                                                                                                    |                                                                                                    | (PRE                                                                                                    | PRODUCCION                                                                                                    |
| SUIAS Y MANUALES 🤜                        | (Versión: 2.75-GA   | Fecha actualización                                                                                                    | 24/04/2019 18:27)                                                                                                    | Ejercicio presupu                                                                                                    | estario: 2019                                                                                                    |
| cante 2019<br>nte desde hasta Descripción | Fecha de<br>emisión | Importe líquido                                                                                                    | Serie / Nº de la<br>factura                                                                                                    | Estado                                                                                                    |                                                                                                    |
|                                           | 25/04/2019          | 121,00                                                                                                    | 15/16                                                                                                    | Imputado                                                                                                    | 8                                                                                                    |
|                                           | 0000 1000 10        | 100.00                                                                                                    |                                                                                                    | 1 (k) (k) (k)                                                                                                    |                                                                                                    |
|                                           | ULA2                | uras compensadoras         sulas y MANUALES       (Versión: 2.75-GA         cante       2019         nte desde       hasta         Descripción       Fecha de emisión         25/04/2019       25/04/2019 | UIA2         UIAS Y MANUALES         SUIAS Y MANUALES         Cante         2019         nte desde         hasta         Descripción         Fecha de<br>emisión         Importe líquido         25/04/2019         121,00 | UIA2         UIAS Y MANUALES       (Versión: 2.75-GA Fecha actualización: 24/04/2019 18:27)         cante       2019         net desde       hasta         Descripción       Fecha de emisión         Importe líquido       Serie / Nº de la factura         25/04/2019       121,00       15/16 | Important       Importent       Importent |

Ilustración 6 - Ejemplo de captura de pantalla de SOROLLA2

|                                                                                                    | Datos de registro contable                                                                                                    |
|----------------------------------------------------------------------------------------------------|----------------------------------------------------------------------------------------------------|
| Nº FACe                                                                                                    |                                                                                                    |
| Oficina contable RCF                                                                                                    |                                                                                                    |
| Órgano gestor RCF                                                                                                    |                                                                                                    |
| Unidad tramitadora RCI                                                                                                    |                                                                                                    |
| Nº RCF                                                                                                    | Pendiente de rectificación por RCF                                                                                                    |
|                                                                                                    | Datos de la factura                                                                                                    |
| Clase                                                                                                    | Rectificativa V Identificador IB                                                                                                    |
| Criterio rectificación                                                                                                    | Rectificación por diferencias                                                                                                    |
|                                                                                                    |                                                                                                    |
| Descripción                                                                                                    |                                                                                                    |
| Fecha de emisión *                                                                                                    | 26/04/2019     Período de facturación: Fecha<br>inicio     26/04/2019     Fecha de<br>fin     26/04/2019                                                                                                    |
| Fecha de registro *                                                                                                    | 26/04/2019 Fecha de aprobación                                                                                                    |
| N.I.F./C.I.F. tercero *                                                                                                    | AD 🔽 0000000280M PEPE LOPEZ LOPEZ                                                                                                    |
| Serie                                                                                                    | N° de la factura *       ✓       Sin número de factura                                                                                                    |
| Tipo de fondo                                                                                                    | Anticipo de caja fija 🔹 Año / Nº del expediente 📰 🛒                                                                                                    |
| Identificador del<br>expediente                                                                                                    | N° contrato para proveedor                                                                                                    |
| Operación comercial                                                                                                    | Nov                                                                                                    |
|                                                                                                    | 🔿 (a) Certificaciones de obra ordinarias. Certificaciones de obra finales o liquidaciones de obra cuando la factura se presenta antes de la aprobación.                                                                     |
|                                                                                                    | 🔿 (b) Contratos distintos de obra sujetos a la Ley de Contratos del Sector Público cuando la factura se presenta antes de la aprobación.                                                                                    |
|                                                                                                    | (c) Contratos sujetos a la Ley de Contratos del Sector Público cuando la factura se presenta después de la aprobación, o contratos no sujetos a la Ley de Contratos del Sector Público (Sin procedimiento de comprobación). |
| Libramiento asociado                                                                                                    |                                                                                                    |
| Rectifica a                                                                                                    | 🧰 💆 🛄                                                                                                    |
| Período rectificación:                                                                                                    | Fecha inicio                                                                                                    |
| Compensada por                                                                                                    | 2019 / 46 FACTURA 1 🕥 🔮                                                                                                    |
| P. Contraction of the second second se |                                                                                                    |

Ilustración 7 - Ejemplo de captura de pantalla de SOROLLA2

Las facturas rectificativas negativas, obligatoriamente antes de su imputación, deberán asociarse a algún justificante de gasto registrado en Sorolla2, que puede no coincidir con el justificante original (al que rectifica).

Para poder asociarlo, este debe cumplir los siguientes requisitos:

- Mismo Tercero que el de la factura rectificativa
- Estado: "Aprobado "o "Imputado"
- > No incluido en alguna orden interna de pago.
- > No incluido en alguna relación de transferencias
- Que cada uno de los importes de los datos económicos de la factura asociada sea mayor o igual que los importes de los mismos datos de la factura rectificativa.

### **B. IMPUTACIÓN**

Las condiciones para imputar una Factura Rectificativa negativa son las siguientes:

- Estar asociada a un Justificante de Gasto original
- > El Justificante de Gasto original debe estar imputado.
- Que las aplicaciones presupuestarias, de descuento o de impuestos indirectos de la factura rectificativa figuren en el Justificante asociado.
- > Que el importe de cada una de ellos sea igual o inferior a los del justificante l asociado.

La aplicación presupuestaria será la misma que la factura con la que compensa.

El importe que se impute en las facturas rectificativas disminuirá el importe de las aplicaciones correspondientes (presupuestarias, impuestos indirectos y descuentos).

|                                                                                                    |                |                                 |                                  |                           | $\frown$                              |              |                                 |                                       |
|----------------------------------------------------------------------------------------------------|----------------|---------------------------------|----------------------------------|---------------------------|---------------------------------------|--------------|---------------------------------|---------------------------------------|
| SorollA2                                                                                                    |                |                                 |                                  | Portafirmas Alta          | uardar Listado L                      | Impiar Volve | r Inicio                        | <b>R</b> yuda                         |
| Justificantes de gasto - M                                                                                              | Modificación   | y baja                          |                                  |                           | ¥                                     |              | (PREP                           | RODUCCION)                            |
| **** FORMACION. GUIAS Y MANUALES                                                                                        | 4              |                                 | (Versión                         | : 2.75-GA Fecha actualiza | ciór <mark>2</mark> 24/04/2019 18:27) | Ejerci       | icio presupue<br>* indica un ca | stario: 2019 (j.)<br>ampo obligatorio |
| Órgano gestor *                                                                                                    | **** ÓRGANO 0  | ESTOR PARA CURSO                | S DE FORMACIÓN CA                | A Y EXPEDIENTES 2019      | ġ                                     |              |                                 |                                       |
| Año / Nº del justificante *                                                                                             | 2019 / 44      | and I will in the second second | o oction maser se                | Estado Aproba             | do/Aceptado                           |              |                                 |                                       |
| Datos generales     Datos econom       Fecha de imputación     26/04/       Libramiento asociado     Importe a imputar: | -50,00         | oo de fondo Anticipo -          | de caja fija<br>Totales justific | ante                      | Subven                                | ción:        |                                 |                                       |
|                                                                                                    | Eiercicio      | Orgánica                        | Programa                         | Económica                 | Importe                               |              |                                 |                                       |
|                                                                                                    | 2019           | 1501                            | 000X                             | 202                       | -50,00                                |              |                                 |                                       |
|                                                                                                    | Orgánica Orgán | ina                             | Descuentos                       |                           |                                       |              |                                 |                                       |
| Secci                                                                                                    | Libre 1 Libre  | 2 Código                        | Descripció                       | n                         | Importe                               |              |                                 |                                       |
|                                                                                                    |                |                                 |                                  |                           |                                       |              |                                 |                                       |

Ilustración 8 - Ejemplo de captura de pantalla de SOROLLA2

### C. DATOS DEL PAGO

No se podrán asignar datos del pago a las facturas rectificativas negativas.

Una vez que se asignen los datos del pago a los justificantes de gasto asociados, estos serán los mismos para las facturas rectificativas negativas.

#### SOROLLA2

| ustificantes de ga                                                | sto - Modificación y baja            |                                         |                                          | (PREPRODUCCION)                                                   |
|-------------------------------------------------------------------|--------------------------------------|-----------------------------------------|------------------------------------------|-------------------------------------------------------------------|
| FORMACION, GUIAS Y MAN                                            | UALES                                | (Versión: 2,75-GA Fecha actualiz        | ación: 24/04/2019 18:27)                 | Ejercicio presupuestario: 2019 j.<br>* indica un campo obligatori |
| Ôrgano gestor *<br>Año / Nº del justificante *<br>Compensa a      | 2019 / 44<br>2019 / 44               | EOS DE FORMACION CAJA Y EXPEDIENTES 201 | 19<br>Estado Imputado                    | V                                                                 |
| Datos generales Datos                                             | económicos Datos administrativos Ing | putación Pago Documentos                |                                          |                                                                   |
| Fecha de cesión<br>N.I.F./C.I.F. cesionario<br>Nº adelanto cajero |                                      | Nº Registro de cesión                   | in in in in in in in in in in in in in i | <b>1</b>                                                          |
| Forma de pago                                                     | ×                                    | Asignación datos del pago —             |                                          |                                                                   |
| Fecha                                                             |                                      | Orden interna —<br>Año/Nº               |                                          |                                                                   |
| Operación de pago                                                 |                                      | Pago material Fecha del pago            |                                          |                                                                   |
| Cuenta justificativa                                              |                                      | Cuenta justificativa                    |                                          |                                                                   |

Ilustración 9 - Ejemplo de captura de pantalla de SOROLLA2

### **D. ORDEN INTERNA DE PAGO**

En el caso de que se seleccione una factura rectificativa negativa para su inclusión en una OIP, obligatoriamente ha de seleccionarse también el justificante de gasto asociado.

Asimismo, si se selecciona un justificante de gasto que haya sido asociado a una factura rectificativa para la inclusión en una OIP, obligatoriamente ha de seleccionarse la factura rectificativa asociada.

En el documento de orden interna de pago figurarán ambos justificantes con sus respectivos importes y aplicaciones, los del Justificante de gasto asociado con importe positivo y los de la factura rectificativa con signo negativo.

En consecuencia, tanto para facturas rectificativas negativas como para justificantes de gasto asociados a facturas rectificativas negativas, no se podrá generar la Orden Interna de pago desde la Carpeta de Datos del Pago.

### E. RELACIÓN DE TRANSFERENCIAS

En el caso de que se seleccione una factura rectificativa para la inclusión en una Relación de transferencias, obligatoriamente ha de seleccionarse el justificante de gasto asociado.

Asimismo, si se selecciona un justificante de gasto que haya sido asociado a una factura rectificativa para la inclusión en una Relación de Transferencias, obligatoriamente ha de seleccionarse la factura rectificativa asociada.

En los documentos de la Relación de Transferencias figurarán ambos justificantes con sus respectivos importes y aplicaciones, los del Justificante de gasto asociado con importe positivo y los de la factura rectificativa con signo negativo.

### F. OTRAS FORMAS DE PAGO

Cuando la forma de pago sea diferente a la de transferencia, la ejecución del pago deberá hacerse desde el justificante de gasto asociado, quedando los dos en estado "Pagado".

### G. PAGO

La ejecución del pago conjunta de la factura rectificativa negativa y el justificante asociado, producirá un apunte positivo en la cuenta corriente o caja por la que se efectúe el pago, con el importe del justificante original asociado y un apunte negativo, con el importe del justificante rectificativo negativo.

Al ejecutar el pago de una Relación de Transferencias, todos los justificantes incluidos en la misma quedan en el estado "pagado", tanto las facturas rectificativas como el resto de los justificantes de gasto.

| os generales Datos eco                                                                                                    | onómicos Datos administrativos Imputación Pago Documentos                                                                                                    |
|----------------------------------------------------------------------------------------------------|----------------------------------------------------------------------------------------------------|
|                                                                                                    | Datos de registro contable                                                                                                    |
| P FACe                                                                                                    |                                                                                                    |
| ficina contable RCF                                                                                                    |                                                                                                    |
| Irgano gestor RCF                                                                                                    |                                                                                                    |
| Inidad tramitadora RCF                                                                                                    |                                                                                                    |
| * RCF                                                                                                    | Datos do la factura                                                                                                    |
| Inne                                                                                                    | Drainal V Identificador 18                                                                                                    |
|                                                                                                    | A CARLENCE CONTRACTOR CONTRACTOR CONTRA |
|                                                                                                    |                                                                                                    |
|                                                                                                    |                                                                                                    |
| lescripción                                                                                                    | FACTURA 1                                                                                                    |
| escripción<br>echa de emisión *                                                                                                    | FACTURA 1 26/04/2019 Periodo de facturación: Fecha inicio 26/04/2019 E Fecha de fin 26/04/2019                                                                                                    |
| escripción<br>echa de emisión *<br>echa de registro *                                                                                                    | Periodo de facturación: Fecha inicio         26/04/2019         Fecha de fin         26/04/2019           26/04/2019         Fecha de aprobación         26/04/2019         E         26/04/2019         E                                                                                                    |
| escripción<br>echa de emisión *<br>echa de registro *<br>LI.F./C.I.F. tercero *                                                                                                    | FACTURA 1         Periodo de facturación: Fecha inicio         26/04/2019         Fecha de fin         26/04/2019           26/04/2019         Fecha de aprobación         26/04/2019         Fecha de fin         26/04/2019           26/04/2019         Fecha de aprobación         26/04/2019         Fecha de fin         26/04/2019           AD         O0000000280M         PEPE LOPEZ         Im         Im         Im                                                                                                    |
| escripción<br>echa de emisión *<br>echa de registro *<br>I.I.F./C.I.F. tercero *<br>erie                                                                                                    | FACTURA 1         26/04/2019       Periodo de facturación: Fecha inicio       26/04/2019       Fecha de fin       26/04/2019         26/04/2019       Fecha de aprobación       26/04/2019       Fecha de fin       26/04/2019         A0       00000000280M       PEPE LOPEZ       Im       Im       Im         Nº de la factura *       Im       Im       Im       Im                                                                                                    |
| escripción<br>echa de emisión *<br>echa de registro *<br>I.I.F./C.I.F. tercero *<br>erie<br>ipo de fondo                                                                                                 | FACTURA 1         26/04/2019       Periodo de facturación: Fecha inicio       26/04/2019       Fecha de fin       26/04/2019         26/04/2019       Fecha de aprobación       26/04/2019       Fecha de fin       26/04/2019         26/04/2019       Fecha de aprobación       26/04/2019       Fecha de fin       26/04/2019         26/04/2019       Fecha de aprobación       26/04/2019       Fecha de fin       26/04/2019         An        Pocococococococococococococococococococ                                                                                                    |
| escripción<br>echa de emisión *<br>echa de registro *<br>.1F./C.1.F. tercero *<br>erie<br>ipo de fondo<br>lentificador del expediente                                                                    | FACTURA 1         26/04/2019       Periodo de facturación: Fecha inicio       26/04/2019       Fecha de fin       26/04/2019         26/04/2019       Fecha de aprobación       26/04/2019       Fecha de fin       26/04/2019         AD < 00000002800M                                                                                                    |
| escripción<br>echa de emisión *<br>echa de registro *<br>IJF/CJJF. tercero *<br>errie<br>ipo de fondo<br>lentificador del expediente<br>teperación comercial                                             | FACTURA 1         26/04/2019       Periodo de facturación: Fecha inicio       26/04/2019       Fecha de fin       26/04/2019         26/04/2019       Fecha de aprobación       26/04/2019       Fecha de fin       26/04/2019         AD       000000002800M       PEPE LOPEZ LOPEZ       Im       Im       Im       Im         Nº de la factura *       Im       Im       Im       Im       Im       Im       Im         Año / Nº del caja fija       Im       Año / Nº del expediente       Im       Im                                                                                                    |
| escripción<br>echa de emisión *<br>echa de registro *<br>LIF./C.I.F. tercero *<br>erie<br>ipo de fondo<br>tentificador del expediente<br>iperación comercial                                             | FACTURA 1         1         1         1         26/04/2019         Periodo de facturación: Fecha inicio         26/04/2019         Fecha de aprobación         26/04/2019         Robicipo do caja fija         Nº dei ta factura *         Año / Nº dei expediente         Nº contrato para proveedor         V         0         (a) Certificaciones de obra ordinarias. Certificaciones de obra finales o liquidaciones de obra ouando la factura se presenta antes de la aprobación.                                                                                                    |
| escripción<br>echa de emisión *<br>echa de registro *<br>LLF/C.LF. tercero *<br>erie<br>ipo de fondo<br>tentificador del expediente<br>iperación comercial                                               | FACTURA 1         26/04/2019       Periodo de facturación: Fecha inicio       26/04/2019       Fecha de fin       26/04/2019         26/04/2019       Fecha de aprobación       26/04/2019       Fecha de fin       26/04/2019         26/04/2019       Fecha de aprobación       26/04/2019       Fecha de fin       26/04/2019         26/04/2019       Fecha de aprobación       26/04/2019       Fecha de fin       26/04/2019         26/04/2019       Fecha de aprobación       26/04/2019       Fecha de fin       26/04/2019         26/04/2019       Fecha de aprobación       26/04/2019       Fecha de fin       26/04/2019         26/04/2019       Fecha de aprobación       26/04/2019       Fecha de fin       26/04/2019         26/04/2019       Fecha de aprobación       Sin número de factura       Fecha de factura         Año / Nº dei expediente       Image: Sin número de factura se presenta antes de la aprobación.       Image: Sin número de factura se presenta antes de la aprobación.         (a) Certificaciones de obra ordinarias. Certificaciones de obra finales o liquidaciones de obra ouando la factura se presenta antes de la aprobación.       Image: Sin número de factura se presenta antes de la aprobación.                                                                                                    |
| escripción<br>echa de emisión *<br>echa de registro *<br>i.I.F./C.I.F. tercero *<br>erie<br>ipo de fondo<br>lentificador del expediente<br>iperación comercial                                           | FACTURA 1         LEGO4/2019       Periodo de facturación: Fecha inicio       26/04/2019       Fecha de fin       26/04/2019         26/04/2019       Fecha de aprobación       26/04/2019       Fecha de fin       26/04/2019         26/04/2019       Fecha de aprobación       26/04/2019       Fecha de fin       26/04/2019         26/04/2019       Fecha de aprobación       26/04/2019       Fecha de fin       26/04/2019         A0       P00000000280M       PEPE LOPEZ       Image: Contrator aproved operation of the second operation operation op                                                                                                 |
| escripción<br>echa de emisión *<br>echa de registro *<br>i.I.F./C.I.F. (ercero *<br>erie<br>ipo de fondo<br>Jentificador del expediente<br>operación comercial                                           | FACTURA 1         E6/04/2019       Periodo de facturación: Fecha inicio       26/04/2019       Fecha de fin       26/04/2019         26/04/2019       Fecha de aprobación       26/04/2019       Fecha de fin       26/04/2019         26/04/2019       Fecha de aprobación       26/04/2019       Image: Celorez       Image: Celorez                                                                                                    |
| Descripción<br>Fecha de emisión *<br>Fecha de registro *<br>NLF./C.1.F. tercero *<br>Berie<br>Fipo de fondo<br>dentificador del expediente<br>Operación comercial<br>Libramiento asociado<br>Rectifica a | FACTURA 1         E6/04/2019       Periodo de facturación: Fecha inicio       26/04/2019       Fecha de fin       26/04/2019         26/04/2019       Fecha de aprobación       26/04/2019       Fecha de fin       26/04/2019         AD       P00000002800M       PEPE LOPEZ       Image: Contractor and the aprobación       Image: Contractor and the aprobación         AD       P0000000280M       PEPE LOPEZ       Image: Contractor and the aprobación       Image: Contractor and the aprobación         AN       P0000000280M       PEPE LOPEZ       Image: Contractor and the aprobación       Image: Contractor and the aprobación         Anticipio de cogo fiju       Image: Contractor para proveedor       Image: Contractor para proveedor       Image: Contractor aproperiod         Image: Contractor de lotra sujetos a la Ley de Contractos del Sector Público ouando la factura se presenta antes de la aprobación.       Image: Contractos del Sector Público ouando la factura se presenta antes de la aprobación.         Image: Contractos del Sector Público ouando la factura se presenta después de la aprobación, o contratos no sujetos a la Ley de Contractos del Sector Público ouando la factura se presenta después de la aprobación, o contratos no sujetos a la Ley de Contractos del Sector Público ouando la factura se presenta después de la aprobación, o contratos no sujetos a la Ley de Contratos del Sector Público UMI (Contractos del Sector Público OMI (Contratos del Sector Público OMI (Contratos del Sector Público Contratos del Sector Público (Sin procedimiento de comprobación).       <                                                                                                    |

Ilustración 10 - Ejemplo de captura de pantalla de SOROLLA2

#### SOROLLA2

### FACTURAS RECTIFICATIVAS SOROLLA2

|                                          |                                      |                                         | $\sim$                      |              |                                    |                                      |
|------------------------------------------|--------------------------------------|-----------------------------------------|-----------------------------|--------------|------------------------------------|--------------------------------------|
| Sorolla <sub>2</sub>                     |                                      | Portafirm                               | as Alta Guardar Listado     | S<br>Limpiar | Volver Inicio                      | <b>P</b><br>Ayuda                    |
| Justificantes de gasto                   | - Modificación y baja                |                                         |                             |              | (PREF                              | PRODUCCION)                          |
| *** FORMACION, GUIAS Y MANUALE           | 55 🖂                                 | (Versión: 2.75-GA Fecha actua           | lización: 24/04/26 18:27)   |              | Ejercicio presupu<br>* indica un c | estario: 2019 i)<br>ampo obligatorio |
| Órgano gestor *                          | **** ÓRGANO GESTOR PARA CURS         | OS DE FORMACION CAJA Y EXPEDIENTES 2019 |                             | $\sim$       |                                    |                                      |
| Año / № del justificante *<br>Compensa a | 2019 / 46<br>2019 / 44               |                                         | Estado Imputado             |              |                                    |                                      |
| Datos generales Datos ecor               | nómicos Datos administrativos Imputa | ción Pago Documentos                    |                             |              |                                    |                                      |
| Fecha de cesión                          |                                      | Nº Registro de cesión                   |                             | <b>.</b>     |                                    |                                      |
| N.I.F./C.I.F. cesionario                 |                                      |                                         | <u></u>                     |              |                                    |                                      |
| № adelanto cajero                        |                                      |                                         | 🝼                           |              |                                    |                                      |
| Forma de pago                            | Transferencia                        | Asignación datos del pago               |                             |              |                                    |                                      |
| Cuenta del cajero                        | Banco de España                      | Cuenta del<br>tercero / 999 - IBAN ES   | 33 0182 4800 5902 0150 5252 |              |                                    |                                      |
| Año / Nº de relación                     |                                      | cesionario<br>Fecha                     |                             |              |                                    |                                      |
|                                          |                                      | Orden interna                           |                             |              |                                    |                                      |
| Fecha                                    |                                      | Año / Nº                                |                             |              |                                    |                                      |
| Operación de pago                        |                                      | Pago material                           |                             |              |                                    |                                      |
| № de justificación del pago              |                                      |                                         |                             |              |                                    |                                      |
|                                          |                                      | Cuenta justificativa                    |                             |              |                                    |                                      |
| Cuenta justificativa                     |                                      | Fecha                                   |                             |              |                                    |                                      |

Ilustración 11 - Ejemplo de captura de pantalla de SOROLLA2

Para hacer la relación de transferencias nos iremos al punto de menú:

### Tesorería $\rightarrow$ Pagos $\rightarrow$ Relación de Transferencias

| E STATE BETHEMAN DEVENANTION                                                                                                    |                                                                                                    |                                                        | Desconectar Ayuda                                                     |
|----------------------------------------------------------------------------------------------------|----------------------------------------------------------------------------------------------------|--------------------------------------------------------|-----------------------------------------------------------------------|
| Control principal           FORMACION GUIAS Y MANUALES           Gestión del cajero           Tesorería           Bandeja documentos           Presupuesto           Documentos contables           Expedientes           Expedientes           Estión del cablas           Tramitación electrónica           Gestión de la caja           Contabilidad Analítica           Mi configuración | Pagos<br>Cobros<br>Órdenes internas<br>Otras operaciones de tesorería<br>Cierres trimestrales<br>Conciliación bancaria<br>Arqueo de caja<br>Cuenta de gestión<br>Consultas y listados | Versión: 2.78-GA Feche actualización: 24/04/2019 18:27 | Desconetar Quida<br>UMERPRODUCCION<br>Parololo presupuestario 2019. U |
|                                                                                                    |                                                                                                    |                                                        |                                                                       |

| So                                   | ROLLAZ                                                                                                    |                        |                                           | Alta Buscar     | Limpiar Inicio Ayuda                                                                  |
|--------------------------------------|----------------------------------------------------------------------------------------------------|------------------------|-------------------------------------------|-----------------|---------------------------------------------------------------------------------------|
| Relación<br>FORMACIÓ                 | n de transferencias - P<br>on guias y manuales                                                                                          | arâmetros de selección | (Versión: 2.75-GA Fecha actualización: 24 | 04/20 (0.10.27) | (PREPRODUCCION)<br>Ejercicio presupuestario: 2019 إي<br>* indica un campo obligatorio |
| P<br>a<br>i<br>á<br>m<br>e<br>t<br>i | Unidad tramitadora *<br>Año<br>Nº de relación desde<br>Descripción<br>Fecha de la relación desde<br>Pagada<br>Justificante Año / Número |                        |                                           |                 |                                                                                       |
| o<br>s                               |                                                                                                    |                        |                                           |                 |                                                                                       |

Ilustración 14 - Ejemplo de captura de pantalla de SOROLLA2

| Soroli                              | A2                                             |                             | Portafirmas                                                                                  | Alta Guardar | Informe Limpiar          | Volver Inicio Ayuda           |  |  |  |  |  |
|-------------------------------------|------------------------------------------------|-----------------------------|----------------------------------------------------------------------------------------------|--------------|--------------------------|-------------------------------|--|--|--|--|--|
| Relación de trans                   | sferencias - Modificaciór                      | i y baja                    |                                                                                              |              |                          | (PREPRODUCCION)               |  |  |  |  |  |
| **** FORMACION. GUIAS Y I           | MANUALES 🖂                                     |                             | (Versión: 2.75-GA Fecha actualización: 24/04/2019 18:27)<br>Ejercicio presupuestario: 2019 j |              |                          |                               |  |  |  |  |  |
|                                     |                                                |                             |                                                                                              |              |                          | * indica un campo obligatorio |  |  |  |  |  |
| Año / Nº de relación                | 2019 / 8                                       |                             |                                                                                              | Agrupar i    | mportes por tercero y    | cuenta 🗸                      |  |  |  |  |  |
| Descripción                         | RELACION DE TRANSFERERNCIAS                    | FACTURA RECTIFICATIV        | A NEGATIVA                                                                                   |              |                          |                               |  |  |  |  |  |
| Fecha de la relación *              | 26/04/2019                                     | Fecha del pago              |                                                                                              | Nº justific  | ación del pago           |                               |  |  |  |  |  |
| Fecha de la anulación               |                                                | Motivo de la anulación      |                                                                                              |              |                          |                               |  |  |  |  |  |
| Justificantes Fichero               | o de transferencias Documentos                 |                             |                                                                                              |              |                          |                               |  |  |  |  |  |
| Órgano gestor *                     | **** ÓRGANO GESTOR PARA CUR                    | SOS DE FORMACION CA         | JA Y EXPEDIENTES 2019                                                                        | V            |                          |                               |  |  |  |  |  |
| Cuenta del cajero *                 | Banco de España                                | ~                           |                                                                                              |              |                          |                               |  |  |  |  |  |
| Importe líquido total               |                                                |                             |                                                                                              |              |                          |                               |  |  |  |  |  |
| Año / Nº de<br>justificante Tipo de | justificante Asociado a Año / Tipo de Nº fondo | e Fecha de In<br>aprobación | nporte a N.I.F./C.I.F. terc<br>pagar cesionario                                              | ero / Cuenta | del tercero / cesionario | BIC 🛅                         |  |  |  |  |  |
|                                     |                                                |                             |                                                                                              |              |                          |                               |  |  |  |  |  |

Ilustración 15 - Ejemplo de captura de pantalla de SOROLLA2

| Sorolla <sub>2</sub>             |                                                       |                           | -                                     | Agregar Buscar Lir       | mpiar Volver Ayuda                |
|----------------------------------|-------------------------------------------------------|---------------------------|---------------------------------------|--------------------------|-----------------------------------|
| Relación de transferenc          | ias - Busqueda de justific                            | antes a asoc              | iar                                   | $\sim$                   | (PREPRODUCCION)                   |
| **** FORMACION. GUIAS Y MANUALES |                                                       | (Ve                       | rsión: 2.75-GA Fecha actualiza        | ación: 24/04/2019 18:27) | Ejercicio presupuestario: 2019 i) |
|                                  |                                                       |                           |                                       |                          | * indica un campo obligatorio     |
| Órgano gestor *                  | **** ÓRGANO GESTOR PARA CUR                           | SOS DE FORMACI            | ON CAJA Y EXPEDIENTES 2               | .019                     | л                                 |
| Cuenta del cajero *              | Banco de España                                       | $\overline{}$             |                                       |                          | -                                 |
| Tipo de justificante             |                                                       | -                         |                                       |                          |                                   |
| Tipo de tercero                  |                                                       | -                         |                                       |                          |                                   |
| Fecha de emisión desde           | hasta                                                 |                           |                                       |                          |                                   |
| Tipo de fondo                    |                                                       | -                         |                                       |                          |                                   |
| Identificador                    |                                                       |                           |                                       |                          |                                   |
| Orden interna                    |                                                       |                           |                                       |                          |                                   |
| Agrupación del gasto             |                                                       |                           |                                       | <u>&gt;</u>              |                                   |
| Fecha de aprobación desde        | hasta                                                 |                           |                                       |                          |                                   |
| Factura                          |                                                       |                           | rograma                               | Feenómica                |                                   |
| Aplicación presupuestaria        |                                                       |                           | Tograma                               | Economica                |                                   |
| Año / N° Tipo de<br>justificante | Asociado a<br>Año / Nº Tipo de fondo Fecha<br>aprobac | le Importe a<br>ión pagar | N.I.F./C.I.F. tercero /<br>cesionario | Cuenta del tercero / ces | ionario BIC                       |
| ✓ 2019 / 44 Gasto                | ACF 26/04/2                                           | .50,00                    | AD0000000280M                         | IBAN ES33 0182 4800 5902 | 0150 5252                         |
| ✓ 2019 / 46 Gasto                | ACF 26/04/2                                           | 100,00                    | AD0000000280M                         | IBAN ES33 0182 4800 5902 | 0150 5252                         |
| 1                                |                                                       |                           |                                       |                          |                                   |

### Ilustración 16 - Ejemplo de captura de pantalla de SOROLLA2

🔥 Es obligatorio marcar "Agrupar importes por tercero y cuenta"

| Sorol                  | LA2                                                |                  |         |                 |               | Portafirmas     | Alta Cuardar Inform           | e Limpiar Vo       | Iver Inicio Ayua  | da          |  |  |  |  |
|------------------------|----------------------------------------------------|------------------|---------|-----------------|---------------|-----------------|-------------------------------|--------------------|-------------------|-------------|--|--|--|--|
| Relación de tra        | nsferenc                                           | ias - Modific    | ación   | y baja          |               |                 | $\mathbf{\tilde{\mathbf{A}}}$ |                    | (PREPROD          | UCCION)     |  |  |  |  |
| **** FORMACION. GUIAS  | Y MANUALES                                         |                  |         |                 | (Versi        | ón: 2.75-GA Feo | ha actualizació 24/04/2019 1  | 8:27)              |                   |             |  |  |  |  |
|                        |                                                    |                  |         |                 |               |                 |                               | C)                 | * indica un campo | obligatorio |  |  |  |  |
| Año / № de relación    | 2019 / 8                                           |                  |         |                 |               |                 | Agrupar importes              | por tercero y cuer | ita 🗸             |             |  |  |  |  |
| Descripción            | RELACIO                                            | N DE TRANSFERER  | NCIAS F | ACTURA RECTIFIC | ATIVA NEGATI  | A NEGATIVA      |                               |                    |                   |             |  |  |  |  |
| Fecha de la relación * | 26/04/20                                           | )19              |         | Fecha del pago  |               |                 | Nº justificación de           | el pago            |                   |             |  |  |  |  |
| Fecha de la anulación  | echa de la anulación Motivo de la anulación        |                  |         |                 |               |                 |                               |                    |                   |             |  |  |  |  |
| Justificantes Fich     | Justificantes Fichero de transferencias Documentos |                  |         |                 |               |                 |                               |                    |                   |             |  |  |  |  |
| á i i                  | ante da                                            |                  |         |                 |               |                 |                               |                    |                   |             |  |  |  |  |
| Organo gestor *        | Banco de                                           | GANO GESTOR PA   | RA CURS | OS DE FORMACIO  | N CAJA Y EXPE | DIENTES 2019    | <u> </u>                      |                    |                   |             |  |  |  |  |
| Importe líquido total  | Durioo de                                          | 50,00            |         |                 |               |                 |                               |                    |                   |             |  |  |  |  |
| Año / № de             |                                                    | Aeociado a Año / | Tino de | Fecha de        | Importe a     |                 | cero /                        |                    |                   |             |  |  |  |  |
| justificante           | de justificante                                    | Nº               | fondo   | aprobación      | pagar         | cesionari       | Cuenta del terce              | ro / cesionario    | BIC               |             |  |  |  |  |
| 2019 / 44              | Gasto                                              |                  | ACF     | 26/04/2019      | -50,00        | AD0000000       | 280M IBAN ES33 0182 48        | 00 5902 0150 5252  |                   | ×           |  |  |  |  |
| 2019 / 46              | Gasto                                              |                  | ACF     | 26/04/2019      | 100,00        | AD0000000       | 280M   IBAN ES33 0182 48      | 00 5902 0150 5252  |                   |             |  |  |  |  |
|                        |                                                    |                  |         |                 |               |                 |                               |                    |                   |             |  |  |  |  |
|                        |                                                    |                  |         |                 |               |                 |                               |                    |                   |             |  |  |  |  |
|                        |                                                    |                  |         |                 |               |                 |                               |                    |                   |             |  |  |  |  |
|                        |                                                    |                  |         |                 |               |                 |                               |                    |                   |             |  |  |  |  |
|                        |                                                    |                  |         |                 |               |                 |                               |                    |                   |             |  |  |  |  |

#### Ilustración 17 - Ejemplo de captura de pantalla de SOROLLA2

| Soroli                   | 2                         |                        | Portafirmas                | Alta      | Correo      | Guardar      | Informe     | S<br>Limpiar | Volver   | Inicio    | <b>P</b><br>Ayuda |
|--------------------------|---------------------------|------------------------|----------------------------|-----------|-------------|--------------|-------------|--------------|----------|-----------|-------------------|
| Relación de trar         | nsferencias - Modificaci  | ión y baja             |                            |           |             |              |             | 54016×01     |          |           | PRODUCCION)       |
| **** FORMACION, GUIAS Y  | MANUALES                  |                        | (Versión: 2.               | 75-GA Fed | ha actuali: | zación: 24/0 | 4/2019 18:2 | 7)           | Ejercici | o presupi | iestario: 2019 🐌  |
|                          |                           |                        | * indica un campo obligato |           |             |              |             |              |          |           |                   |
| Año / Nº de relación     | 2019 / 8                  |                        |                            |           |             | Agrupa       | ir importes | por tercero  | y cuenta | ~         |                   |
| Descripción              | RELACION DE TRANSFERERNCI | IAS FACTURA RECTIFICAT | TIVA NEGATIVA              |           |             |              |             |              |          |           |                   |
| Fecha de la relación *   | 26/04/2019                | Fecha del pago         |                            |           |             | N" justi     | ficación de | l pago       |          |           |                   |
| Fecha de ejecución de la | orden                     | Fichero de transfer    | encias                     |           |             | Estado       |             |              |          |           |                   |
|                          |                           |                        |                            |           |             |              |             |              |          |           |                   |

### Ilustración 18 - Ejemplo de captura de pantalla de SOROLLA2

| Sorolla                                                                                 | 2                                                                        | Portafirmas Alta                                              | Correo Guardar Inform       | e Baja pago Anular pago                    | Limpiar Volve | n Inicio Ayuda                                                                    |
|-----------------------------------------------------------------------------------------|--------------------------------------------------------------------------|---------------------------------------------------------------|-----------------------------|--------------------------------------------|---------------|-----------------------------------------------------------------------------------|
| Relación de transf                                                                      | erencias - Modificació                                                   | n y baja                                                      | (Vert n: 2.75-GA Fe         | cha actualización: 24/04/2019 18:          | 27)<br>Ejerci | (PREPRODUCCION)<br>icio presupuestario: 2019 j./<br>* indica un campo obligatorio |
| Año / Nº de relación 2<br>Descripción Fecha de la relación *<br>Fecha de la anulación * | 2019 / 8<br>RELACION DE TRANSFERERNCIA<br>26/04/2019                     | s FACTURA RECTIFICA<br>Fecha del pago<br>Motivo de la anulaci | 11VA NEGATIVA<br>26/04/2019 | Agrupar importes p<br>Nº justificación del | pago          | 9                                                                                 |
| Fecha de ejecución de la orde<br>Fecha de envío al banco<br>Procesado por el banco      | en 26/04/2019 [m]<br>26/04/2019 [m]<br>26/04/2019 [m]<br>BETRA5SA-T39769 | Fichero de transfe<br>XML                                     | rencias                     | Estado                                     | <b>3</b>      |                                                                                   |
|                                                                                         |                                                                          |                                                               |                             |                                            |               |                                                                                   |

Ilustración 19 - Ejemplo de captura de pantalla de SOROLLA2

### H. CUENTA JUSTIFICATIVA DE ACF Y PJ

En el caso de que se seleccione una factura rectificativa o una factura original que compensa a una rectificativa para la inclusión en una Cuenta justificativa de ACF o de PJ, obligatoriamente ha de seleccionarse el justificante de gasto asociado (factura con la que compensa) con la factura rectificativa.

Para hacer la cuenta justificativa nos iremos al punto de menú:

Gestión del cajero  $\rightarrow$  Cuentas Justificativas  $\rightarrow$  Fondos de ACF

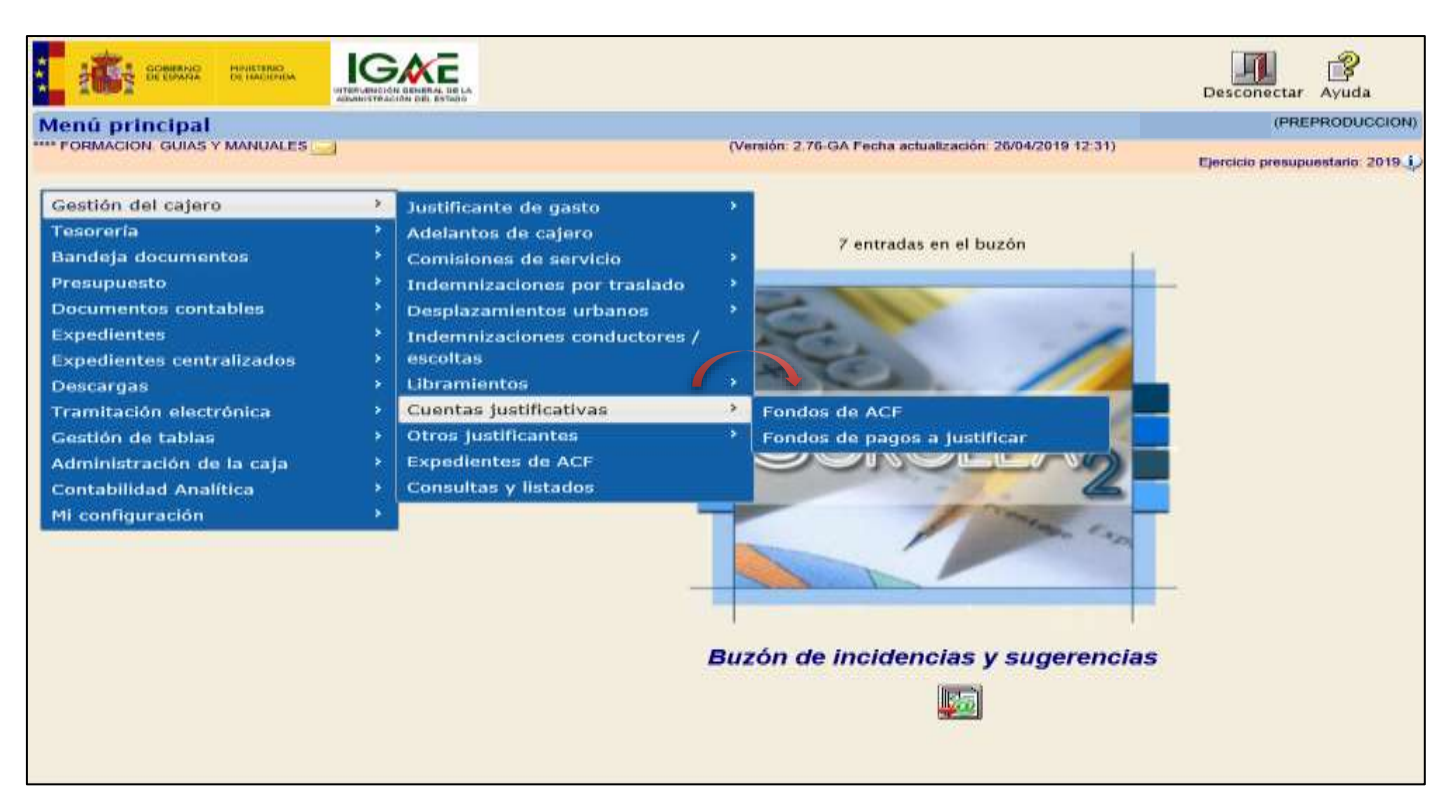

Ilustración 20- Ejemplo de captura de pantalla de SOROLLA2

|                                             |              |               |                                                                                                    |                  |               |            |        | Ejero     | * indica un o | amp |
|---------------------------------------------|--------------|---------------|----------------------------------------------------------------------------------------------------|------------------|---------------|------------|--------|-----------|---------------|-----|
| Órgano gestor                               | **** ÓRGA    | NO GE         | STOR PA                                                                                                    | RA CURSOS DE FOR | MACION CAJA Y | EXPEDIENTI | 5 2019 | ~         |               |     |
| Unidad tramitadora *                        | **** FORM    | ACION         | GUIAS                                                                                                    | Y MANUALES       |               |            |        | $\square$ |               |     |
| Año                                         | 2019         |               |                                                                                                    |                  |               |            |        |           |               |     |
| N* de cuenta desde                          |              |               | hasta                                                                                                    |                  |               |            |        |           |               |     |
| Fecha de justificación deade                |              | - freed       | hanta E                                                                                                    | 1 Friend         |               |            |        | 1.        |               |     |
| Fecha de aprobación de la cuenta desde      |              | frind         | hasta                                                                                                    | 1 trunt          |               |            |        |           |               |     |
| Con reparos                                 | ~            |               | Constant I                                                                                                    | 1 0000           |               |            |        |           |               |     |
| Fecha de envío al Tribunal de Cuentas desde |              | Iter          | hasta -                                                                                                    | i trant          |               |            |        |           |               |     |
| Estado                                      |              | CONTRACTOR OF | The second second second second second second second second second second second second second second second se | A.M.M.           | ~             |            |        |           |               |     |
| Tramitadas electrónicamente                 | ~            |               |                                                                                                    |                  | 1.00          |            |        |           |               |     |
| Observaciones                               | and a second |               |                                                                                                    |                  |               |            |        |           |               |     |
|                                             |              |               |                                                                                                    |                  |               |            |        |           |               |     |
|                                             |              |               |                                                                                                    |                  |               |            |        |           |               |     |
|                                             |              |               |                                                                                                    |                  |               |            |        |           |               |     |
|                                             |              |               |                                                                                                    |                  |               |            |        |           |               |     |
|                                             |              |               |                                                                                                    |                  |               |            |        |           |               |     |
|                                             |              |               |                                                                                                    |                  |               |            |        |           |               |     |
|                                             |              |               |                                                                                                    |                  |               |            |        |           |               |     |

Ilustración 21 - Ejemplo de captura de pantalla de SOROLLA2

| Sorolla2                              |                            |                                         | Guardar Li          | mpiar Volver Inicio Ayuda     |
|---------------------------------------|----------------------------|-----------------------------------------|---------------------|-------------------------------|
| Cuentas justificativas de fondo       | s de ACF - Alta            |                                         |                     | (PREPRODUCCION)               |
| **** FORMACION. GUIAS Y MANUALES      |                            |                                         |                     |                               |
|                                       |                            |                                         |                     | * indica un campo obligatorio |
|                                       |                            |                                         |                     |                               |
| Órgano gestor* **** ÓRGANO GESTOR PAI | A CURSOS DE FORMACION CAJA | Y EXPEDIENTES 201 🗸                     |                     | Tramitación electrónica       |
|                                       |                            |                                         |                     |                               |
| Descripción * CUENTA JUSTIFICATIVA FA | CTURA RECTIFICATIVA        |                                         |                     |                               |
| justificación * 29/04/2019            |                            |                                         |                     |                               |
|                                       |                            |                                         |                     |                               |
| RC                                    |                            |                                         |                     |                               |
| Observaciones                         |                            |                                         |                     |                               |
|                                       |                            |                                         |                     |                               |
| Justificantes Importes Decumentes I   | rémitas alactránicas       |                                         |                     |                               |
| Justificantes Importes Documentos I   | ramites electronicos       |                                         |                     |                               |
| Aplicación procursustaria             |                            |                                         |                     |                               |
| Aplicación presupuestana Ano          | 019 Organica (sección)     | 15 🗸                                    |                     |                               |
|                                       | 🦇 😓                        | Página 🔤 de <table-row> া 😽</table-row> |                     | Tamaño de página 🛛 🔁          |
| N° Año / N° Tipo de                   | Descripción                | Importe justificado                     | N.I.F./C.I.F. Fecha | de Aplicación 🔂 🕅             |
| Justineante                           |                            |                                         | torono page         | prodpacatilitä                |
|                                       |                            |                                         |                     |                               |
|                                       |                            |                                         |                     |                               |

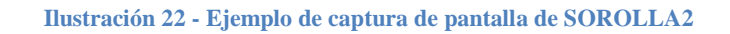

| Cuentas justificativas d             | e fondos de ACF - Busqueda de justif       | ficantes a asocia          | ar                        |                 | (PREPRODUCCION)              |  |  |  |  |  |  |
|--------------------------------------|--------------------------------------------|----------------------------|---------------------------|-----------------|------------------------------|--|--|--|--|--|--|
| **** FORMACION. GUIAS Y MANUALES     | <u>⊸</u> (v                                | ersión: 2.76-GA Fecha actu | ualización: 26/04/2019 12 | :31)<br>Eiercid | io presupuestario: 2019 i )  |  |  |  |  |  |  |
|                                      |                                            |                            |                           | Ljorda          |                              |  |  |  |  |  |  |
| Órgano gestor                        | **** ÓRGANO GESTOR PARA CURSOS DE FORMACIO | N CAJA Y EXPEDIENTES       | 5 2019                    |                 | $\checkmark$                 |  |  |  |  |  |  |
| Fecha de pago desde                  |                                            |                            |                           |                 |                              |  |  |  |  |  |  |
| Tipo de justificante                 |                                            |                            |                           |                 |                              |  |  |  |  |  |  |
| Fecha de emisión desde hasta         |                                            |                            |                           |                 |                              |  |  |  |  |  |  |
| Agrupación del gasto                 |                                            |                            |                           |                 |                              |  |  |  |  |  |  |
| Orden interna                        | Relac                                      | ción de transferencias     |                           | <u>~</u>        |                              |  |  |  |  |  |  |
| Factura<br>Aplicación presupuestaria | Año 2019 Orgánica 15 Prog                  | rama                       | Económica                 |                 |                              |  |  |  |  |  |  |
| Año / Nº Tipo de justif              | icante Descripción                         | Importe justificado        | N.I.F./C.I.F. tercero     | Fecha de pago   | Aplicación<br>presupuestaria |  |  |  |  |  |  |
| 2019 / 1 Comisión                    | PRUEBA 1. EDU Y MARISA                     | 986.85                     | ES00012704633P            | 25/03/2019      | 2019 1501 923M 230           |  |  |  |  |  |  |
|                                      |                                            |                            |                           |                 | 2019 1501 923M 231           |  |  |  |  |  |  |
| 2019 / 21 Gasto                      | PRUEBA                                     | 100,00                     | EC000000A4195             | 22/04/2019      | 2019 1501 922N 216           |  |  |  |  |  |  |
| 2019 / 44 Gasto                      | FACTURA RECTIFICATIVA NEGATIVA             | -50,00                     | AD0000000280M             | 26/04/2019      | 2019 1501 000X 202           |  |  |  |  |  |  |
| 2019 / 46 Gasto                      | FACTURA 1                                  | 100,00                     | AD0000000280M             | 26/04/2019      | 2019 1501 000X 202           |  |  |  |  |  |  |
|                                      |                                            |                            |                           |                 |                              |  |  |  |  |  |  |

Ilustración 23 - Ejemplo de captura de pantalla de SOROLLA2

| S                          | ORO                         | بر الم         | 2                                       |                                                                                               |                                                  | Gua                                       | rdar Limpia                    | ar Volver Inicio                                                       | <b>P</b> ayuda                     |
|----------------------------|-----------------------------|----------------|-----------------------------------------|-----------------------------------------------------------------------------------------------|--------------------------------------------------|-------------------------------------------|--------------------------------|------------------------------------------------------------------------|------------------------------------|
| Cuent                      | as just                     | tificati       | vas de fonde                            | os de ACF - Alta                                                                              |                                                  | 1                                         |                                | (PREP                                                                  | RODUCCION)                         |
| FORM                       | ACION. GU                   | JIAS Y MA      |                                         | (Ve                                                                                           | isión: 2.76-GA Fecha acti                        | ualización: 26/04/20                      | 12:31)                         | Ejercicio presupue<br>* indica un ca                                   | atario: 2019 ju<br>mpo obligatorio |
| Órgano (                   | gestor *                    | **** 6         | RGANO GESTOR P                          | ARA CURSOS DE FORMACION CAJA Y EXPEDIEN                                                       | TES 201 👻                                        |                                           |                                | <b>V</b> Tramitación e                                                 | lectrónica                         |
| Descript                   | ción *                      | CUENT          | A JUSTIFICATIVA F                       | ACTURA RECTIFICATIVA                                                                          |                                                  |                                           |                                |                                                                        |                                    |
| Fecha de                   | e<br>ción *                 | 29/04/         | 2019                                    |                                                                                               |                                                  |                                           |                                |                                                                        |                                    |
|                            |                             | -              |                                         |                                                                                               |                                                  |                                           |                                |                                                                        |                                    |
| RC                         |                             | -              |                                         | ×                                                                                             | 50.00                                            |                                           |                                |                                                                        |                                    |
| Observa                    | ciones                      | [              |                                         |                                                                                               |                                                  |                                           |                                |                                                                        |                                    |
| Justific                   | cantes I                    | mportes        | Documentos                              | Trámites electrónicos                                                                         |                                                  |                                           |                                |                                                                        |                                    |
| 63                         |                             |                |                                         |                                                                                               |                                                  |                                           |                                |                                                                        |                                    |
| Aplicac                    | ión presup                  | ouestaria      | Año                                     | 2019 Organica (seccion)                                                                       |                                                  |                                           |                                |                                                                        |                                    |
| Aplicac                    | ión presup                  | ouestaria      | Año                                     | 2019 Organica (seccion) 15 V                                                                  | 1 (Filas:2) 💽 🍽                                  |                                           |                                | Tamaño de pâgina                                                       | 20 🗸                               |
| Aplicac<br>N*<br>fila      | ión presup                  | ovestaria      | Año<br>Tipo de<br>justificante          | 2019 Organica (seccion) 15 V<br>a Página 1 de<br>Descripción                                  | 1 (Filas:2) 💽 🗰                                  | N.I.F./C.I.F.<br>tercero                  | Fecha de<br>pago               | Tamaño de página<br>Aplicación<br>presupuestaria                       | 20 💌                               |
| Aplicac<br>N*<br>fila<br>1 | ión presup<br>Año<br>2019 / | o / N*<br>/ 44 | Año<br>Tipo de<br>justificante<br>Gasto | Corganica (seccion)     IS     Página 1 de     Descripción     FACTURA RECTIFICATIVA NEGATIVA | 1 (Filas:2) 💽 🗰<br>Importe justificado<br>-50,00 | N.I.F./C.I.F.<br>tercero<br>AD0000000280M | Fecha de<br>pago<br>26/04/2019 | Tamaño de página<br>Aplicación<br>presupuestaria<br>2019 1501 000X 202 | 20 🗸                               |

### Ilustración 24 - Ejemplo de captura de pantalla de SOROLLA2

| S                                                        | OROLLA            | 2                       |                                |           | Alta Listad                       | o Informe Cua                   | rda Limpi        | ar Volver Inicio             | Ayuda            |  |  |  |
|----------------------------------------------------------|-------------------|-------------------------|--------------------------------|-----------|-----------------------------------|---------------------------------|------------------|------------------------------|------------------|--|--|--|
| Cuenta                                                   | as justificativ   | vas de fondo            | s de ACF - Modificación y      | baja      |                                   | 1                               |                  | (PRE                         | PRODUCCION)      |  |  |  |
| **** FORMA                                               | CION. GUIAS Y MAN | IUALES 🖂                |                                | (Vers     | ión: 2.76-GA Fecha actu           | alización: 26/04/20             | 12:31)           | Finalisia anno 19            |                  |  |  |  |
|                                                          |                   |                         |                                |           |                                   |                                 |                  | * indica un c                | ampo obligatorio |  |  |  |
|                                                          |                   |                         |                                |           |                                   |                                 |                  |                              | <b>-</b>         |  |  |  |
| Órgano g                                                 | estor*            | **** ÓRGANO G           | ESTOR PARA CURSOS DE FORMACION | CAJA Y EX | (PEDIENTES 201 🗸                  |                                 | ı 🗆 ا            | Tramitación electrónica      |                  |  |  |  |
| Año / № o                                                | de cuenta         | 2019 / 3                |                                |           | Estado                            |                                 | Borra            | dor                          |                  |  |  |  |
| Descripción * CUENTA JUSTIFICATIVA FACTURA RECTIFICATIVA |                   |                         |                                |           |                                   |                                 |                  |                              |                  |  |  |  |
| Fecha de                                                 | justificación *   | 29/04/2019              | Fecha envío a fiscalización    |           | Fecha enví                        | o a contabilización             |                  |                              |                  |  |  |  |
| Fecha de                                                 | aprobación        |                         | Con reparos                    | ~         | Fecha envío a Tribunal de Cuentas |                                 |                  |                              |                  |  |  |  |
| RC                                                       |                   |                         |                                | $\sim$    | N° de asien<br>Tribunal de        | to registral envio a<br>Cuentas |                  |                              |                  |  |  |  |
|                                                          |                   |                         | Importe a reponer 5            | 60,00     | REPOSICIÓ                         | N POR LÍQUIDO                   |                  |                              |                  |  |  |  |
| Observac                                                 | iones             |                         |                                |           |                                   |                                 |                  |                              |                  |  |  |  |
| Justific                                                 | antes Importes    | Documentos              |                                |           |                                   |                                 |                  |                              |                  |  |  |  |
| Aplicaci                                                 | ón presupuestaria | Año                     | Orgánica (sección)             | 15 🗸      |                                   |                                 |                  |                              |                  |  |  |  |
|                                                          |                   |                         | 🗰 🔄 Página 1                   | de 1      | (Filas:2) 🍛 📦                     |                                 |                  | Tamaño de página             | 20 🗸             |  |  |  |
| N°<br>fila                                               | Año / Nº          | Tipo de<br>justificante | Descripción                    |           | Importe justificado               | N.I.F./C.I.F.<br>tercero        | Fecha de<br>pago | Aplicación<br>presupuestaria |                  |  |  |  |
| 1                                                        | 2019 / 44         | Gasto                   | FACTURA RECTIFICATIVA NEGATIVA |           | -50,00                            | AD0000000280M                   | 26/04/2019       | 2019 1501 000X 202           | ×                |  |  |  |
| 2                                                        | 2019 / 46         | Gasto                   | FACTURA 1                      |           | 100,00                            | AD0000000280M                   | 26/04/2019       | 2019 1501 000X 202           | ×                |  |  |  |
|                                                          |                   |                         |                                |           |                                   |                                 |                  |                              |                  |  |  |  |

Ilustración 25 - Ejemplo de captura de pantalla de SOROLLA2

| Sorolla                                                                                                    | 2                                                                    |                 |                                                  |                              | Alta                                                                 | Listado                             | Informe       | <b>Guardar</b> | <b>S</b><br>Limpiar    | Volver  | <b>M</b><br>Inicio                 | Ayuda                                               |
|----------------------------------------------------------------------------------------------------|----------------------------------------------------------------------|-----------------|--------------------------------------------------|------------------------------|----------------------------------------------------------------------|-------------------------------------|---------------|----------------|------------------------|---------|------------------------------------|-----------------------------------------------------|
| Cuentas justificativ                                                                                                    | v <b>as de fondos de</b><br>IUALES 🛁                                 | ACF - Modifi    | icación                                          | Y <b>baja</b><br>(Versión: 2 | 2.76-GA F                                                            | echa actuali                        | ización: 26/0 | )4/2019 12:3   | 31)                    | Ejercic | (PREF<br>io presupu<br>indica un c | PRODUCCION)<br>estario: 2019 ()<br>ampo obligatorio |
| Órgano gestor *<br>Año / Nº de cuenta<br>Descripción *<br>Fecha de justificación *<br>Fecha de aprobación<br>RC<br>Observaciones | **** ÓRGANO GESTOR<br>2019 / 3<br>CUENTA JUSTIFICATIVA<br>29/04/2019 | ON CAJA Y EXPED | IENTES<br>Es<br>Fé<br>N <sup>4</sup><br>Tr<br>Ri | 201 🗸                        | a contabiliza<br>a Tribunal d<br>registral er<br>uentas<br>POR LÍQUI | ación<br>le Cuentas<br>nvío a<br>DO | Trar Borrador |                | electrónic             | a       |                                    |                                                     |
| Período desde 26/04/202                                                                                                    | 19 a 26/04/201                                                       | 9               | Cue                                              | enta justificat              | iva                                                                  | -                                   |               |                |                        |         |                                    | -                                                   |
|                                                                                                    | Descripción                                                          |                 | Firma<br>papel                                   | Situación                    |                                                                      |                                     |               | Reemplaza      | r                      |         |                                    |                                                     |
|                                                                                                    |                                                                      |                 | Docu                                             | mentos conta                 | ables                                                                |                                     |               |                |                        |         |                                    | ·                                                   |
| Nomb                                                                                                    | re                                                                   | Situación       | Situa                                            | ción contable                |                                                                      | Nº operació                         | n contable    | cc             | Fecha<br>Intabilizació | n SIC   | Fecha                              | pago                                                |
|                                                                                                    |                                                                      | - Certificad    | o RC y                                           | Documentos                   | admir                                                                | nistrativ                           | os —          |                |                        |         |                                    |                                                     |
|                                                                                                    | Descripción                                                          |                 | Firma<br>papel                                   | Situación                    |                                                                      |                                     |               | Reemplaza      | r                      |         |                                    |                                                     |
|                                                                                                    | Ficheros externos 🤃                                                  |                 |                                                  |                              |                                                                      |                                     |               |                |                        |         |                                    |                                                     |

Ilustración 26 - Ejemplo de captura de pantalla de SOROLLA2

La aplicación presupuestaria a la que se ha imputado una factura rectificativa negativa y la que la compensa aparecerá en el documento de cuenta justificativa por la diferencia entre ambas.

Y en la relación de justificantes que acompaña a la cuenta aparecerá cada uno de las facturas con su signo.

| SOROLLAZ                                               |                           |                           | -                    | Generar Volver                   |
|--------------------------------------------------------|---------------------------|---------------------------|----------------------|----------------------------------|
| Cuentas iustificativas de fondos de ACE                | - Generación de la cuenta | 0                         |                      | (PREPRODUCCION)                  |
| **** FORMACION, GUIAS Y MANUALES                       | (Versión: 2.              | 76-GA Fecha actualización | 1: 26/04/2019 12:31) | Ejercicio presupuestario: 2019 🌙 |
| Cuenta justificativa                                   |                           | Período desde             | 26/04/2019           | a [26/04/2019]                   |
| Relación de justificantes por aplicación               |                           |                           |                      |                                  |
| Numerar por justificante                               |                           |                           |                      |                                  |
| Numerar por concepto                                   |                           |                           |                      |                                  |
| Hojas adjuntas 🗌                                       |                           |                           |                      |                                  |
| Relación de justificantes por aplicación y artículo 23 | 1                         |                           |                      |                                  |
| Numerar por justificante 💿                             |                           |                           |                      |                                  |
| Numerar por concepto                                   |                           |                           |                      |                                  |
| Hojas adjuntas                                         | 1                         |                           |                      |                                  |
| Relación de justificantes                              |                           |                           |                      |                                  |
| Hojas adjuntas 🗖                                       |                           |                           |                      |                                  |
| Pales                                                  | Firmas                    |                           |                      |                                  |
| Reposición RX000001 (Usuario                           | de pruebas)               |                           |                      |                                  |
| Interventor BX000001 (Usuario                          | de pruebas)               |                           |                      |                                  |
| Aprobador RX000001 (Usuario                            | de pruebas)               |                           |                      |                                  |
| Firmante (RX000003 (Usuario                            | de pruebas) 🔽             |                           |                      |                                  |

Ilustración 27 - Ejemplo de captura de pantalla de SOROLLA2

|                                                                                                  | _                                                            |                   |                                                                          |                                                                                                    |                           |                 |              |                 |                     |                 |                           |                                     |
|--------------------------------------------------------------------------------------------------|--------------------------------------------------------------|-------------------|--------------------------------------------------------------------------|----------------------------------------------------------------------------------------------------|---------------------------|-----------------|--------------|-----------------|---------------------|-----------------|---------------------------|-------------------------------------|
| Sorolla <sub>2</sub>                                                                             |                                                              |                   |                                                                          |                                                                                                    | Alta                      | <b>L</b> istado | Informe      | <b>Guardar</b>  | <b>S</b><br>Limpiar | <b>Volver</b>   | Anicio                    | <b>P</b> Ayuda                      |
| Cuentas justificativas                                                                           | s de fondos de ACF                                           | - Modificació     | ón y baj                                                                 | ja                                                                                                    |                           |                 |              |                 |                     |                 | (PREF                     | RODUCCION)                          |
| *** FORMACION. GUIAS Y MANUAI                                                                    | LES 🖂                                                        |                   |                                                                          | (Versión: 2.7                                                                                                    | 76-GA Fecha actuali       | ización: 26/    | 04/2019 12:3 | 31)             |                     |                 |                           |                                     |
|                                                                                                  |                                                              |                   |                                                                          |                                                                                                    |                           |                 |              |                 |                     | Ejercici<br>* i | io presupu<br>indica un c | estario: 2019 V<br>ampo obligatorio |
| Órgano gestor*                                                                                   | **** ÓRGANO GESTOR PAR                                       | A CURSOS DE FOR   | RMACION C                                                                | AJA Y EXPEDIENTES                                                                                                 | 201 🗸                     |                 |              | [               | Tramitac            | ión electr      | rónica                    |                                     |
| Año / Nº de cuenta                                                                               | 2019 / 3                                                     |                   |                                                                          |                                                                                                    | Estado                    |                 |              | J.              | ustificada          | 1               |                           |                                     |
| Descripción *                                                                                    | CUENTA JUSTIFICATIVA FAC                                     | CTURA RECTIFICAT  | TVA                                                                      |                                                                                                    |                           |                 |              |                 |                     |                 |                           |                                     |
| Fecha de justificación *                                                                         | 29/04/2019                                                   | Fecha envío a fis | calización                                                               |                                                                                                    | Fecha envio               | o a contabi     | lización     |                 |                     |                 |                           |                                     |
| Fecha de aprobación                                                                              |                                                              | Con reparos       |                                                                          | ~                                                                                                    | Fecha envío               | o a Tribuna     | I de Cuenta  | s [             |                     |                 |                           |                                     |
| RC                                                                                               |                                                              |                   |                                                                          | $\checkmark$                                                                                                    | Nº de asien<br>de Cuentas | to registral    | envío a Trit | bunal           |                     |                 |                           |                                     |
|                                                                                                  |                                                              | Importe a repone  | r                                                                        | 50,00                                                                                                    | REPOSICIÓ                 | N POR LÍG       | ODIU         |                 |                     |                 |                           |                                     |
| Observaciones                                                                                    |                                                              |                   |                                                                          |                                                                                                    |                           |                 |              |                 |                     |                 |                           |                                     |
| Justificantes Importes Documentos                                                                |                                                              |                   |                                                                          |                                                                                                    |                           |                 |              |                 |                     |                 |                           |                                     |
| Justificantes Importes D                                                                         | ocumentos                                                    |                   |                                                                          |                                                                                                    | -                         |                 |              |                 |                     |                 |                           |                                     |
| Justificantes Importes D                                                                         | a 26/04/2019                                                 |                   | CL                                                                       | ienta justificati                                                                                                 | iva                       |                 |              |                 |                     |                 |                           |                                     |
| Justificantes Importes D                                                                         | a 26/04/2019<br>Descripción                                  | ]                 | CL<br>Firma<br>papel                                                     | <i>Jenta justificati</i><br>Situación                                                                             | iva                       |                 | Reem         | plazar          |                     |                 |                           |                                     |
| Justificantes Importes D<br>Período desde 26/04/2019<br>Cuenta.pdf                               | a 26/04/2019<br>Descripción                                  |                   | Cu<br>Firma<br>papel                                                     | Jenta justificati<br>Situación                                                                                    |                           |                 | Reem         | plazar          |                     | Examinar        |                           |                                     |
| Justificantes Importes D<br>Periodo desde 26/04/2019<br>Cuenta.pdf<br>RelacionJustificantesApIAr | a 26/04/2019<br>Descripción<br>rt23.pdf                      |                   | CL<br>Firma<br>papel                                                     | Jenta justificati                                                                                                 |                           |                 | Reem         | plazar          |                     | Examinar        | r                         | X                                   |
| Justificantes Importes D<br>Periodo desde 26/04/2019<br>Cuenta.pdf<br>RelacionJustificantesAplAr | a 26/04/2019<br>Descripción<br>rt23.pdf                      |                   | CL<br>Firma<br>papel                                                     | uenta justificati<br>Situación<br>cumentos conta                                                                  | iva                       | ·               | Reem         | plazar          |                     | Examinar        | ·                         |                                     |
| Justificantes Importes D<br>Periodo desde 26/04/2019<br>Cuenta.pdf<br>RelacionJustificantesApIAr | a 26/04/2019<br>Descripción<br>rt23.pdf                      | Situación         | CL<br>Firma<br>papel<br>Docc                                             | venta justificati<br>Situación<br>umentos contalu                                                                 | iva<br>bles<br>№ opera    |                 | Reem         | plazar<br>Fecha | contabilizac        | Examinar        | Fecha pa                  | go 🛐                                |
| Justificantes Importes D Periodo desde 26/04/2019 Cuenta.pdf RelacionJustificantesApIAu Nomb     | a 26/04/2019<br>Descripción<br>rt23.pdf                      | ]<br>             | CL<br>Firma<br>papel<br>Doc<br>Situ<br>ado RC                            | uenta justificati<br>Situación<br>sumentos contal<br>uación contable<br>y Documentos a                            | iva                       | ación conta     | Reem<br>ible | plazar<br>Fecha | contabilizac<br>SIC | Examinar<br>ión | Fecha pa                  | 80                                  |
| Justificantes Importes D Periodo desde 25/04/2019 Cuenta.pdf RelacionJustificantesAplAt Nomb     | a 26/04/2019<br>Descripción<br>rt23.pdf<br>Descripción       | Situación         | CL<br>Firma<br>papel<br>Doc<br>Situ<br>ado RC [<br>Firma<br>papel        | Jenta justificati<br>Situación<br>Situación<br>Sumentos contal<br>Juación contable<br>Y Documentos a<br>Situación | iva                       | ación conta     | Reem         | plazar<br>Fecha | contabilizac<br>SIC | Examinar        | Fecha pa                  | go                                  |
| Justificantes Importes D Periodo desde 25/04/2019 Cuenta.pdf RelacionJustificantesAplAr Nomb     | a 26/04/2019<br>Descripción<br>rt23.pdf<br>re<br>Descripción | Situación         | CL<br>Firma<br>papel<br>Doc<br>Situ<br>ado RC<br>Firma<br>papel<br>Firma | uenta justificati                                                                                                 | iva                       | ación conta     | Reem         | plazar<br>Fecha | contabilizac<br>SIC | Examinar<br>ión | Fecha pa                  | go                                  |

Ilustración 28 - Ejemplo de captura de pantalla de SOROLLA2

|                                                                                                    | Cuenta Justific                                                                                                    | ativa para reposición de fondos<br>Nº 2019 / 3    |
|----------------------------------------------------------------------------------------------------|----------------------------------------------------------------------------------------------------|---------------------------------------------------|
| MINISTERIO / ORGANISMO: MIN                                                                                                  | ISTERIO DE HACIENDA                                                                                                    |                                                   |
| SERVICIO: ****                                                                                                    | ÓRGANO GESTOR PARA CURSOS DE                                                                                                    | FORMACION CAJA Y EXPEDIENTES 2019                 |
| CÓDIGO CAJA PAGADORA: ES0                                                                                                    | 00Q2826042J                                                                                                    | PERIODO DE: 26/04/2019 a 26/04/2019               |
|                                                                                                    | Año del presupuesto: 2019                                                                                                    |                                                   |
| Cuenta justi                                                                                                    | ficativa de las obligaciones satisfechas co                                                                                                    | n cargo a fondos                                  |
| de anticipos                                                                                                    | **** FORMACION GUIAS Y MANUALE                                                                                                    |                                                   |
| con el fin de<br>relacionadas<br>la aplicacio                                                                                | e reponer fondos, a cuyo efecto se acom<br>s las facturas y demás documentos origi<br>ón definitiva de los fondos librad                                                                                                    | pañan debidamente<br>nales que justifican<br>los. |
| 1501                                                                                                    | 000X 202                                                                                                    | 50.00                                             |
|                                                                                                    | 202                                                                                                    | 00,00                                             |
| Clasif. Orgánica<br>La presente cuenta i                                                                                     | Clasif. Funcional Clasif Económica                                                                                                    | Importe                                           |
| Clasif. Orgánica<br>La presente cuenta i<br><u>CINCUENTA EURO</u>                                                            | Clasif Economica<br>Clasif Economica<br>importa la cantidad de<br>05<br>En Madrid a 29 de Abril de 2019<br>Usuario de prueba                                                                                                    |                                                   |
| Clasif. Orgánica<br>La presente cuenta i<br><u>CINCUENTA EURO</u>                                                            | Clasif     Europe       Clasif     Funcional       Clasif     Clasif       Conomica     Clasif       importa la cantidad de     05   En Madrid a 29 de Abril de 2019 Usuario de prueba Fdo.: RX000001                                                    | Importe                                           |
| Clasif. Orgánica<br>La presente cuenta i<br><u>CINCUENTA EURO</u>                                                            | Clasif     Europe       Clasif     Functional       Clasif     Economica   Importa la cantidad de        05   En Madrid a 29 de Abril de 2019       Usuario de prueba   Fdo.: RX000001                                                                   | Importe                                           |
| Clasif. Orgánica  La presente cuenta i <u>CINCUENTA EURO</u> (pedida orden de reposición echa:/ uporte50.00 suario de prueba | Clasif     Europe       Clasif     Funcional       Clasif     Economica       importa la cantidad de     05       En Madrid a 29 de Abril de 2019     Usuario de prueba       Fdo.:     RX000001       Intervenida la presente cuenta se adjunta informe | Importe                                           |
| Clasif. Orgánica  La presente cuenta i <u>CINCUENTA EURO</u> xpedida orden de reposición echa:/ nporte50.00 suario de prueba | Clasif     Funcional       Clasif     Economica       importa la cantidad de     08       En Madrid a 29 de Abril de 2019     09       Usuario de prueba     102       Fdo.:     RX000001       Intervenida la presente cuenta se adjunta informe        | en Aprobada:                                      |

Ilustración 29 - Ejemplo de documento generado de SOROLLA2

|                 | <u>p</u> i                             |                | Justificativa Nº: 2019 / 3                                                                                                    |                           |
|-----------------|----------------------------------------|----------------|----------------------------------------------------------------------------------------------------|---------------------------|
| MIN             | ISTERIO / ORGANISMO:                   | MINISTERIO DE  | HACIENDA                                                                                                    |                           |
| EF              | VICIO:                                 | **** ÓRGANO GE | STOR PARA CURSOS DE FORMACION CAJA Y EXPEDIENTES 2019                                                                                                    |                           |
| ;ÓI             | DIGO CAJA PAGADORA:                    | ES000Q2826042. | J PERIODO DE: 26/04/2019                                                                                                    | a 26/04/2019              |
|                 |                                        | Relac          | ción de Justificantes de Gasto de la Aplicación                                                                                                    |                           |
|                 |                                        | 227000         | 1501 000X 202                                                                                                    |                           |
|                 |                                        |                | 1501 000X 202<br>ANTICIPO DE CAJA FIJA                                                                                                    |                           |
| N°              | Nº Reg. Jus.                           | Tipo           | 1501 000X 202 ANTICIPO DE CAJA FIJA Descripción                                                                                                    | Importe                   |
| <b>N</b> °<br>1 | Nº Reg. Jus.<br>2019 / 44              | Tipo<br>Gasto  | 1501         000X         202           ANTICIPO DE CAJA FIJA           Descripción           AD0000000280M - PEPE LOPEZ LOPEZ<br>FACTURA RECTIFICATIVA NEGATIVA                                                                     | Importe<br>-50,0          |
| N°<br>1<br>2    | Nº Reg. Jus.<br>2019 / 44<br>2019 / 46 | Gasto<br>Gasto | 1501         000X         202           ANTICIPO DE CAJA FIJA           Descripción           AD00000000280M - PEPE LOPEZ LOPEZ         FACTURA RECTIFICATIVA NEGATIVA           AD00000000280M - PEPE LOPEZ LOPEZ         FACTURA 1 | Importe<br>-50,0<br>100,0 |

Ilustración 29.1 - Ejemplo de documento generado de SOROLLA2

### 2.1.2 FACTURAS RECTIFICATIVAS POSITIVAS

Una factura rectificativa positiva **nunca se podrá asociar a un justificante de gasto** registrado en Sorolla2, solo se podrá introducir el número de justificante al que rectifica.

El tratamiento de este tipo de facturas es similar al de cualquier justificante de gasto no rectificativo, (imputación, inclusión en OIP, Pago, Cuenta justificativa...)

### 3 PAGO DIRECTO

### 3.1 ASIGNACIÓN DE LAS FACTURAS RECTIRICATIVAS A UN "PAGO"

- Se podrán asignar a un "Pago" Facturas rectificativas positivas y negativas
- > Se podrán asignar a un "Pago" Facturas rectificativas imputada o no imputadas

### 3.2 IMPUTACIÓN DE LAS FACTURAS RECTIFICATIVAS Y JUSTIFICACIÓN DEL "PAGO"

Las condiciones para imputar una Factura Rectificativa son las siguientes:

- Estar en estado "Aprobada"
- Si la imputación se realiza desde el expediente, se validará que las aplicaciones presupuestarias, de descuento o de impuestos indirectos de la factura rectificativa figuren en los correspondientes datos del "Pago"
- Si el importe de la Factura rectificativa es positivo, esta podrá ser la única factura asociada a un "Pago". Se validará que la suma de los importes de las aplicaciones presupuestarias, de impuestos indirectos y de descuentos, de la factura rectificativa coincida con los importes de las aplicaciones del "Pago".
- Si el importe de la factura rectificativa es negativo, deberán asociarse al "Pago", además, facturas positivas de manera que la suma de importes positivos menos negativos de las aplicaciones presupuestarias, de impuestos indirectos y de descuentos, de todas las facturas asociadas coincidan con los importes de aplicaciones del "Pago", siendo todos los importes del "Pago" positivos.

### **3.3 REGISTRO DE LAS FACTURAS RECTIFICATIVAS**

### **3.3.1 FACTURAS RECTIFICATIVAS NO REGISTRADAS EN EL RCF**

En caso de registro manual en Sorolla2 de la factura rectificativa (importe menor a 5.000 euros) y que no estén registradas en el RCF, nos iremos al punto de menú:

Gestión del cajero  $\rightarrow$  Justificantes de gasto  $\rightarrow$  Gestión

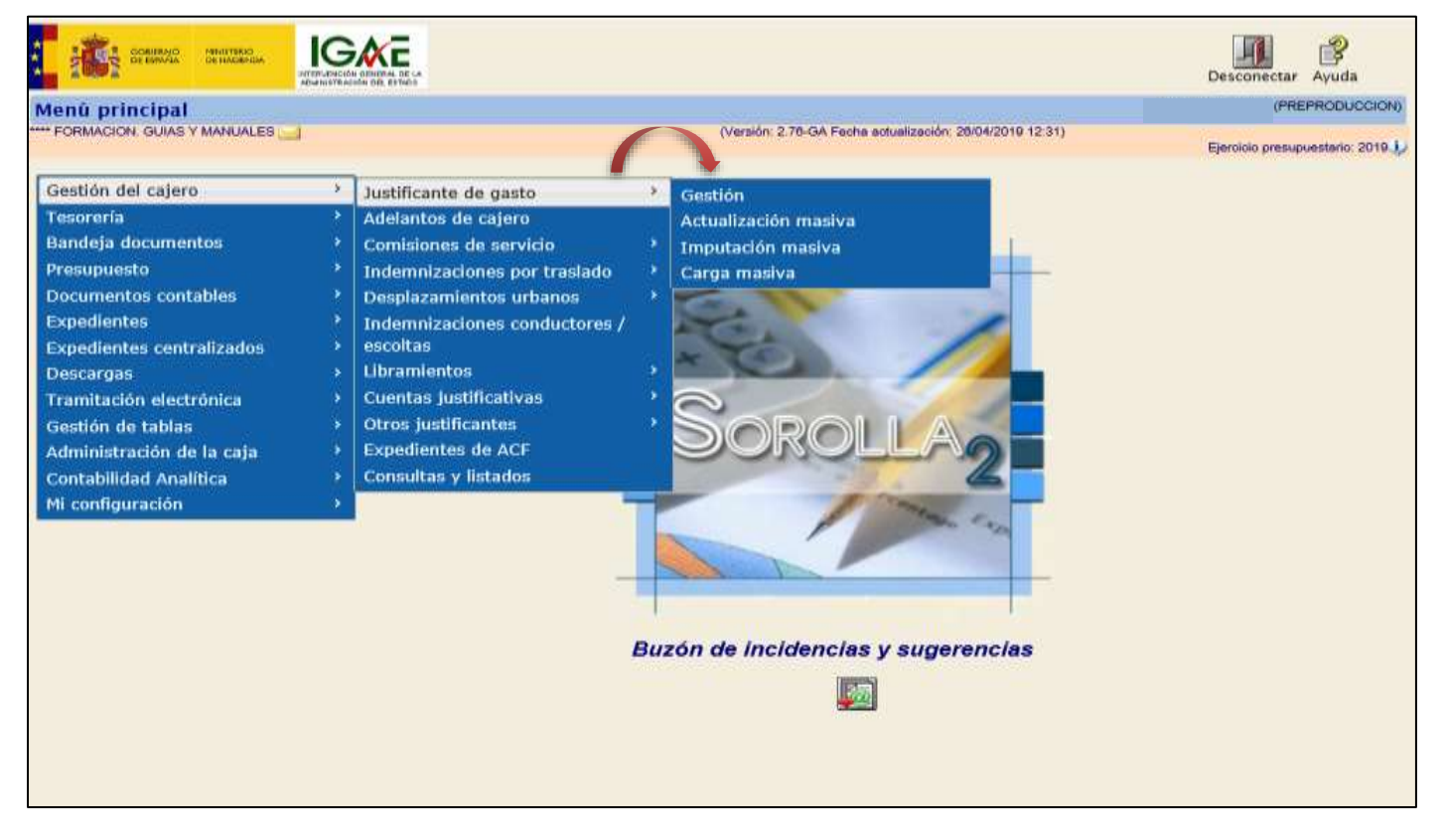

Ilustración 30 - Ejemplo de captura de pantalla de SOROLLA2

| So           | Logotipo SOROLLA2                    | Alta Buscar Limpiar I                                                 | nicio Ayuda             |
|--------------|--------------------------------------|-----------------------------------------------------------------------|-------------------------|
| lustifica    | ntes de gasto - Paráme               | tros de selección                                                     | (PREPRODUCCION)         |
| *** FORMACIO | DN. GUIAS Y MANUALES 🖂               | (Versión: 2.76-GA Fecha actualización: 26/04/2019 12:31)              |                         |
|              |                                      | Ejercicio ;<br>* ind                                                  | resupuestario: 2019     |
|              |                                      |                                                                       | ca un campo obligatorio |
|              | 4                                    |                                                                       |                         |
|              | Organo gestor                        | *** ORGANO GESTOR PARA CURSOS DE FORMACION CAJA Y EXPEDIENTES 2019    |                         |
|              | Unidad tramitadora                   | **** FORMACION, GUIAS Y MANUALES                                      |                         |
|              | Ano del justificante 20              | Asociados a comisión                                                  |                         |
|              | Nº de justificante desde             |                                                                       |                         |
|              | N° FACe                              | Dandiantes de restificación por                                       |                         |
|              | Nº RCF                               | RCF                                                                   |                         |
|              | OC RCF                               | ✓ OG RCF ✓ UT RCF                                                     | ~                       |
| Р            | Identificador                        |                                                                       |                         |
| -            | Descripción                          |                                                                       |                         |
| •            | N.I.F./C.I.F. tercero                |                                                                       | ] 🛄 💆                   |
|              | N.I.F./C.I.F. cesionario             |                                                                       | ] 💆                     |
|              | Serie de la factura                  | Nº de la factura                                                      |                         |
|              | Tipo de fondo                        | Sin tipo de fondo                                                     |                         |
| á            | Estado del justificante              | Anulado a petición del Proveedor<br>Anulado por el Gestor<br>Aprobado |                         |
| m            | Fecha de emisión desde               | hasta ini                                                             |                         |
| •            | Fecha de registro desde              | hasta ini                                                             |                         |
| Q            | Fecha de aprobación desde            | hasta Con certificado de conformidad V Firmado                        | -                       |
|              | Fecha de imputación desde            | hasta                                                                 |                         |
| +            | Forma de pago                        | V                                                                     |                         |
| •            | Fecha de pago desde                  | hasta Pagado V                                                        |                         |
|              | Nº de libramiento de pagos a justifi | icar                                                                  | ··· 🝼                   |
|              | Agrupación del gasto                 |                                                                       | ··· 🝼                   |
|              |                                      |                                                                       |                         |

Ilustración 31 - Ejemplo de captura de pantalla de SOROLLA2

### SOROLLA2

### FACTURAS RECTIFICATIVAS SOROLLA2

| Organo gestor •                  |                                                                                                    |
|----------------------------------|----------------------------------------------------------------------------------------------------|
| Año / Nº del justificante *      |                                                                                                    |
|                                  |                                                                                                    |
|                                  |                                                                                                    |
| Datos generales Datos económicos | Datos administrativos Imputación Documentos                                                                                                    |
|                                  |                                                                                                    |
|                                  | Datos de registro contable                                                                                                    |
| Nº FACe                          |                                                                                                    |
| Oficina contable RCF             |                                                                                                    |
| Unided transferiors RCF          |                                                                                                    |
|                                  | Bandlanta da ractificación por RCE                                                                                                    |
| N° RUF                           |                                                                                                    |
| Clase                            | Bectificativa                                                                                                    |
| Criterio rectificación           | Rectificación por diferencias                                                                                                    |
|                                  |                                                                                                    |
| Descripción                      | FACTURA RECTIFICATIVA DE PAGO DIRECTO                                                                                                    |
| Fecha de emisión *               | 29/04/2019 🔤 Periodo de facturación: Fecha Inicio 29/04/2019 🔤 Fecha de fin 29/04/2019 🔤                                                                  |
| Fecha de registro *              | 29/04/2019                                                                                                    |
| N.I.F./C.I.F. tercero *          | AD 🔽 0000000280M PEPE LOPEZ LOPEZ                                                                                                    |
| Serie                            | Nº de la factura *                                                                                                    |
| Tipo de fondo                    | Pago directo                                                                                                    |
| Identificador del expediente     | N <sup>a</sup> contrato para proveedor                                                                                                    |
| Operación comercial              |                                                                                                    |
|                                  | () (a) Certificaciones de obra ordinarias. Certificaciones de obra finales o liquidaciones de obra cuando la factura se presenta anles de la aprobación.  |
|                                  | (b) Contratos distintos de obra sujetos a la Lev de Contratos del Sector Público cuando la factura se presenta antes de la aprobación.                    |
|                                  | 🔿 👝 Contratos sujetos a la Ley de Contratos del Sector Público cuando la factura se presenta después de la aprobación, o contratos no sujetos a la Ley de |
|                                  | <sup>CV</sup> Contratos del Sector Público (Sin procedimiento de comprobación).                                                                           |
| Libramiento asociado             |                                                                                                    |
| Recurica a                       |                                                                                                    |
| Compensada por                   |                                                                                                    |
| Compensade por                   |                                                                                                    |
|                                  |                                                                                                    |
|                                  | Datos de pago directo                                                                                                    |
| Fecha de cesión                  | NLFJCLF. cesionario                                                                                                    |
| Año / Nº del expediente PD       | Nº Registro de cesión                                                                                                    |
| Nº contrato                      | N* pago                                                                                                    |

Ilustración 32 - Ejemplo de captura de pantalla de SOROLLA2

No es obligatorio completar el campo "Rectifica a"

| Datos generales Dato            | s econômicos Datos administrativos Imputación Documentos                                                                                                    |
|---------------------------------|----------------------------------------------------------------------------------------------------|
|                                 |                                                                                                    |
|                                 | Datos de registro contable                                                                                                    |
| Nº FACe                         |                                                                                                    |
| Oficina contable RCF            |                                                                                                    |
| Órgano gestor RCF               |                                                                                                    |
| Unidad tramitadora RCF          |                                                                                                    |
| Nº RCF                          | Pendiente de rectificación por RCF                                                                                                    |
|                                 | Datos de la factura                                                                                                    |
| Clase                           | Rectificativa V Identificador IB                                                                                                    |
| Criterio rectificación          | Rectificación por diferencias                                                                                                    |
|                                 |                                                                                                    |
| Descripción                     | FACTURA RECTIFICATIVA DE PAGO DIRECTO                                                                                                    |
| Fecha de emisión *              | 29/04/2019     Período de facturación: Fecha<br>inicio     29/04/2019     Fecha de<br>fin     29/04/2019                                                                                                    |
| Fecha de registro *             | 29/04/2019 Fecha de aprobación mi                                                                                                    |
| N.I.F./C.I.F. tercero *         | AD V 0000000280M PEPE LOPEZ LOPEZ                                                                                                    |
| Serie                           | Nº de la factura *     ✓ Sin número de factura                                                                                                    |
| Tipo de fondo                   | Pago directo                                                                                                    |
| Identificador del<br>expediente | N° contrato para proveedor                                                                                                    |
| Operación comercial             |                                                                                                    |
|                                 | 🔿 (a) Certificaciones de obra ordinarias. Certificaciones de obra finales o liquidaciones de obra cuando la factura se presenta antes de la aprobación.                                                                     |
|                                 | 🔿 (b) Contratos distintos de obra sujetos a la Ley de Contratos del Sector Público cuando la factura se presenta antes de la aprobación.                                                                                    |
|                                 | (c) Contratos sujetos a la Ley de Contratos del Sector Público cuando la factura se presenta después de la aprobación, o contratos no sujetos a la Ley de Contratos del Sector Público (Sin procedimiento de comprobación). |
| Libramiento asociado            |                                                                                                    |
| Rectifica a                     | 2019 / 47 FACTURA ORIGINAL                                                                                                    |
| Período rectificación:          | Fecha inicio 29/04/2019 Fecha de fin 29/04/2019                                                                                                    |
| Compensada por                  |                                                                                                    |

Ilustración 33 - Ejemplo de captura de pantalla de SOROLLA2

En el caso de que una factura no tenga número de RCF no será preciso cumplimentar los Datos del Registro Contable.

En el caso de que el importe de la factura rectificativa sea negativo será necesario poner el sigo (-).

| Sorolla2                                 |                            | Portafirmas      | Alta Cuardar                       | Anular/Baja      | Listado    | S<br>Limpiar | Volver            | A Inicio  | <b>a</b> yuda    |
|------------------------------------------|----------------------------|------------------|------------------------------------|------------------|------------|--------------|-------------------|-----------|------------------|
| Justificantes de gasto - Modific         | ación y baja               |                  | 1                                  |                  |            |              |                   | (PRE      | PRODUCCION)      |
| *** FORMACION. GUIAS Y MANUALES 🖂        |                            | (Versiór         | : 2.76-GA Fe <mark>r</mark> a actu | alización: 26/04 | /2019 12:3 | 1)           | Financial         |           |                  |
|                                          |                            |                  |                                    |                  |            |              | Ejercicio<br>* ir | dica un c | ampo obligatorio |
| Órgano gestor *                          | CANO CESTOR RARA CURSOS    | DE FORMACIÓN CAI |                                    | 2010             |            |              |                   |           |                  |
| Año / Nº del justificante * 2019 / 48    | GANO GESTOR PARA CORSOS    | DE FORMACIÓN CAS | Estado Regis                       | trado/Verifica   | do         |              |                   | Ť         |                  |
|                                          |                            |                  | Ŭ                                  |                  |            |              |                   |           |                  |
|                                          |                            |                  |                                    |                  |            |              |                   |           |                  |
| Datos generales Datos económicos Da      | tos administrativos Imputa | ación Documento  | , s                                |                  |            |              |                   |           |                  |
|                                          |                            | Documente        |                                    |                  |            |              |                   |           |                  |
|                                          |                            | Totales          |                                    |                  |            |              |                   |           |                  |
|                                          |                            | rotures          |                                    |                  |            |              |                   |           |                  |
| Importe bruto antes de impuestos         |                            |                  |                                    |                  |            |              |                   |           |                  |
| Base imponible de impuestos repercutidos |                            |                  |                                    |                  |            |              |                   |           |                  |
| Importe impuestos repercutidos           |                            | % tipo           |                                    |                  |            |              |                   |           |                  |
| Suplidos + Gast. financ Retenc. globales |                            |                  |                                    |                  |            |              |                   |           |                  |
| Importe a imputar *                      | -50,00                     |                  |                                    |                  |            |              |                   |           |                  |
| Base imponible de impuestos retenidos    |                            |                  |                                    |                  |            |              |                   |           |                  |
| Importe impuestos retenidos              |                            | % tipo           |                                    |                  |            |              |                   |           |                  |
| Importe subvención                       |                            |                  |                                    |                  |            |              |                   |           |                  |
| Liquido a pagar / ejecutar               | -50,00                     |                  |                                    |                  |            |              |                   |           |                  |
| Añadir líneas 🔳                          |                            |                  |                                    |                  |            |              |                   |           |                  |
|                                          |                            |                  |                                    |                  |            |              |                   |           |                  |

Ilustración 34 - Ejemplo de captura de pantalla de SOROLLA2

### 3.3.2 FACTURAS RECTIFICATIVAS REGISTRADAS EN EL RCF

En caso de que estén registradas en el RCF se pueden distinguir dos casos:

1.- Que se registren en Sorolla2 entrando en Justificantes del gasto y asociándolas posteriormente al

correspondiente pago (de manera similar a lo visto en el punto anterior, pulsando en el botón

2.- Que se registren en Sorolla 2 entrando en el expediente en la carpeta de pago y pulsando en el botón de alta de Justificantes

### **3.4 TRATAMIENTO DE LAS FACTURAS RECTIFICATIVAS**

Independientemente de cómo se registren las facturas en Sorolla 2 vamos a ver distintos tratamientos dependiendo del tipo de factura rectificativa.

### CASO 1: FACTURA RECTIFICATIVA NEGATIVA:

Una vez registrada la factura rectificativa negativa, independientemente del modo en el que se haya registrado, se asociará al pago correspondiente del expediente.

Será preciso asociar al mismo pago una o más facturas positivas de manera que el importe de las aplicaciones presupuestarias de descuentos e impuestos indirectos sea mayor que cero y corresponda a la suma de estos importes en las facturas.

| Datos generales Dat             | os económicos Datos administrativos Imputación Documentos                                                                                                    |
|---------------------------------|----------------------------------------------------------------------------------------------------|
|                                 | Datos de registro contable                                                                                                    |
| Nº FACe                         |                                                                                                    |
| Oficina contable RCF            |                                                                                                    |
| Organo gestor RCF               |                                                                                                    |
| Unidad tramitadora RC           | F                                                                                                    |
| N° RCF                          |                                                                                                    |
|                                 | Datos de la factura                                                                                                    |
| Clase                           | Rectificativa V Identificador IB                                                                                                    |
| Criterio rectificación          | Rectificación por diferencias                                                                                                    |
| Descripción                     | FACTURA RECTIFICATIVA DE PAGO DIRECTO                                                                                                    |
| Fecha de emisión *              | 29/04/2019     Período de facturación: Fecha<br>inicio     29/04/2019     Fecha de<br>fin     29/04/2019                                                                                                    |
| Fecha de registro *             | 29/04/2019         Fecha de aprobación         30/04/2019                                                                                                    |
| N.I.F./C.I.F. tercero *         | AD 🔽 0000000280M PEPE LOPEZ LOPEZ                                                                                                    |
| Serie                           | Nº de la factura * ✓ Sin número de factura                                                                                                    |
| Tipo de fondo                   | Pago directo 🗸 Año / Nº del expediente 📃 🔜 🚿                                                                                                    |
| Identificador del<br>expediente | N° contrato para proveedor                                                                                                    |
| Operación comercial             |                                                                                                    |
|                                 | <ul> <li>Certificaciones de obra ordinarias. Certificaciones de obra finales o liquidaciones de obra cuando la factura se presenta antes de la aprobación.         <ul> <li>(a)</li> <li>Contratos distintos de obra sujetos a la Ley de Contratos del Sector Público cuando la factura se presenta antes de la aprobación.</li> <li>(b)</li> </ul> </li> </ul> |
|                                 | (u)<br>Contratos sujetos a la Ley de Contratos del Sector Público cuando la factura se presenta después de la aprobación, o contratos no sujetos a la Ley                                                                                                    |
|                                 | <ul> <li>(c) de<br/>Contratos del Sector Público (Sin procedimiento de comprobación).</li> </ul>                                                                                                    |
| Libramiento asociado            |                                                                                                    |
| Rectifica a                     | 2019 / 52 FACTURA OROGINAL PAGO DIRECTO                                                                                                    |
| Período rectificación:          | Fecha inicio                                                                                                    |

### Ilustración 35 - Ejemplo de captura de pantalla de SOROLLA2

| Justificantes de gasto -         | Consulta                       |                               |                                     | (PREPRODUCCION)               |
|----------------------------------|--------------------------------|-------------------------------|-------------------------------------|-------------------------------|
| **** FORMACION. GUIAS Y MANUALES |                                | (Versión: 2.76-GA Fec         | ha actualización: 30/04/2019 08:34) |                               |
|                                  |                                |                               |                                     | * indica un campo obligatorio |
|                                  |                                |                               |                                     | indica di campo obligatorio   |
| Órgano gestor *                  | **** ÓRGANO GESTOR PARA CURS   | OS DE FORMACION CAJA Y EXPEDI | ENTES 2019                          | $\checkmark$                  |
| Año / Nº del justificante *      | 2019 / 53                      | Estado                        | Aprobado/Aceptado                   |                               |
|                                  |                                |                               |                                     |                               |
|                                  |                                |                               |                                     |                               |
| Datos generales Datos econó      | micos Datos administrativos Im | putación Documentos           |                                     |                               |
|                                  |                                |                               |                                     |                               |
|                                  |                                | Totales                       |                                     |                               |
|                                  |                                |                               |                                     |                               |
| Importe bruto antes de impuestos | 3                              |                               |                                     |                               |
| Base imponible de impuestos rep  | ercutidos                      |                               |                                     |                               |
| Importe impuestos repercutidos   |                                | % tipo                        |                                     |                               |
| Suplidos + Gast. financ Retenc.  | globales                       |                               |                                     |                               |
| Importe a                        | imputar * -50,00               |                               |                                     |                               |
| Base imponible de impuestos rete | enidos                         |                               |                                     |                               |
| Importe impuestos retenidos      |                                | % tipo                        |                                     |                               |
| Importe subvención               |                                |                               |                                     |                               |
| Líquido a pagar                  | / ejecutar -50,00              |                               |                                     |                               |
|                                  |                                |                               |                                     |                               |
| Añadir líneas                    | ₽                              |                               |                                     |                               |
|                                  |                                |                               |                                     |                               |

Ilustración 36 - Ejemplo de captura de pantalla de SOROLLA2

# En el expediente haremos link en el pago y asociaremos la factura rectificativa pulsando el botón 🔤

| Sorolla<br>comunicació<br>sistemas                                                                                                    | in Consulta saldo<br>de enlace              | Anular Listado                                                                       | Fin tramitar                       | Cambiar Guard                     | ar Limpiar                                        | Volver Inicio                  | Ayuda                |  |  |  |
|----------------------------------------------------------------------------------------------------|---------------------------------------------|--------------------------------------------------------------------------------------|------------------------------------|-----------------------------------|---------------------------------------------------|--------------------------------|----------------------|--|--|--|
| Expedientes - Pago Directo [-] (PREPRODUCCION)                                                                                                    |                                             |                                                                                      |                                    |                                   |                                                   |                                |                      |  |  |  |
| ** FORMACION. GUIAS Y MANUALES 🖂 (Versión: 2.76-GA Fecha actualización: 26/04/2019 12:31)<br>Ejercicio presupuestario: 2019 🤅<br>* indica un campo obligatorio |                                             |                                                                                      |                                    |                                   |                                                   |                                |                      |  |  |  |
| Ejercicio     2019       Número de expediente     00000009       Tipo de fondo     Pago directo                                                                | Órgano gestor F<br>Servicio S<br>Estado In  | **** ÓRGANO GESTO<br>FORMACION CAJA `<br>Servicio de entrada<br>Iniciada tramitación | OR PARA CURSOS<br>/ EXPEDIENTES 20 | DE Forma<br>119 Nº exp<br>Ejercio | visualización<br>. contabilidad<br>cio presupuest | Detalla<br>201900<br>ario 2019 | ada 💙<br>000009<br>Ƴ |  |  |  |
| Generales Administrativos "Presupuestarios Contra                                                                                                    | to menor Pago                               | Justificantes                                                                        | Documentos                         |                                   |                                                   |                                |                      |  |  |  |
| Nº Pagos 1<br>                                                                                                    | – Parámetr                                  | os de búsque                                                                         | da <u>y</u> –                      |                                   |                                                   |                                |                      |  |  |  |
| Nº contrato original 001 - EXPEDIENTE FAC                                                                                                    | TURA RECTIFICATIVA                          | A 🗸                                                                                  |                                    |                                   |                                                   |                                |                      |  |  |  |
| Adjudicatario AD 🗸 0000000280M                                                                                                    | PEPE LOPEZ LOP                              | PEZ                                                                                  |                                    |                                   |                                                   | • 🝼                            |                      |  |  |  |
| Importe pago desde                                                                                                    |                                             | hasta                                                                                |                                    |                                   | ]                                                 |                                |                      |  |  |  |
|                                                                                                    | -                                           | Pagos                                                                                | _                                  |                                   |                                                   |                                |                      |  |  |  |
| Nº pago Nº pago Descripción pago                                                                                                    | D                                           | Importe contra                                                                       | Importe pago                       | Obligaciones re                   | Estado just                                       | Justificante                   | (m)                  |  |  |  |
|                                                                                                    |                                             |                                                                                      |                                    |                                   |                                                   |                                |                      |  |  |  |
| 0001 PAGO FACTURA ORIGINAL                                                                                                    |                                             | 1.000,00                                                                             | 50,00                              |                                   | Sí                                                | 1                              | ×                    |  |  |  |
| Total (1) Pagos: 50,00                                                                                                    |                                             |                                                                                      | 50,00                              |                                   |                                                   |                                |                      |  |  |  |
|                                                                                                    | Página 1 de 1 💀 🖬 10 🗸 Mostrando 1 - 1 de 1 |                                                                                      |                                    |                                   |                                                   |                                |                      |  |  |  |
|                                                                                                    |                                             |                                                                                      |                                    |                                   |                                                   |                                |                      |  |  |  |

#### Ilustración 37 - Ejemplo de captura de pantalla de SOROLLA2

| Fecha de gasto                       |                     |       | Fecha de reconocim                  | iento de obligaci | ión                | lines.            |                    |              |
|--------------------------------------|---------------------|-------|-------------------------------------|-------------------|--------------------|-------------------|--------------------|--------------|
| Fecha de conformidad                 |                     |       |                                     |                   |                    |                   |                    |              |
| Código IB de inventario              |                     |       | Gasto de Financiaci                 | ón Afectada       |                    |                   |                    |              |
| Código de reserva                    |                     |       |                                     |                   |                    |                   |                    |              |
|                                      |                     |       |                                     |                   |                    |                   |                    |              |
|                                      |                     |       |                                     |                   |                    |                   |                    |              |
|                                      |                     |       |                                     |                   |                    |                   |                    |              |
|                                      |                     |       |                                     |                   |                    |                   |                    |              |
| Forma pago                           |                     |       | Ordinal del perce<br>Número de cuen | eptor - 🗼 📊       |                    |                   |                    | ~            |
| Tipo de pago                         |                     |       | Area origen del gast                |                   |                    |                   |                    |              |
| Crear justificante asociado sin nº   | serie/factura       |       |                                     | -                 |                    |                   |                    |              |
| Original/Complementario              | Original            |       | Pages Complement                    | rior              |                    |                   |                    |              |
| Conginal Complementario              | Undinai             |       | agos comprementa                    | and s             |                    |                   |                    | ~            |
|                                      |                     | -     | Datos del Ces                       | ionario           |                    |                   |                    |              |
|                                      |                     |       |                                     |                   |                    |                   |                    |              |
|                                      |                     |       |                                     |                   |                    |                   |                    |              |
| Cesionario                           |                     |       |                                     |                   |                    |                   |                    |              |
| Fecha de cesión                      |                     |       |                                     |                   |                    |                   |                    |              |
|                                      |                     | -     | Datos de Di                         | ivisas            |                    |                   |                    |              |
| Número de cuenta banco intermediario | · _                 | ~     |                                     |                   |                    |                   |                    |              |
| Moneda                               |                     | ×     |                                     | Tipo ci           | ambio              |                   |                    |              |
| Importe total en divisas             |                     |       |                                     | Import            | e total en euros   |                   |                    |              |
| Importe liquido en divisas           |                     |       |                                     | Import            | e liquido en euros | l l               |                    |              |
|                                      |                     | Apli  | caciones pres                       | upuestarias       | 5                  |                   |                    |              |
| Ejercicio                            | Orgánica            | Progr | ama                                 | Eco               | nómica             |                   | Importe            |              |
| 2019                                 | 1501                | 000X  |                                     | 202               | 2                  |                   | 100,00             | ×            |
|                                      |                     | _     | Descuen                             | tos               |                    |                   |                    |              |
|                                      |                     |       |                                     | in the same       |                    |                   |                    |              |
| Sección Orgánica Libre 1 Orgán       | nica Libre 2 Código |       | Descripción                         |                   |                    | Importe           | e Ge               | istor CIEX 🛅 |
|                                      |                     | _     | Justifican                          | tes               |                    |                   |                    |              |
|                                      |                     |       | Justifican                          |                   |                    |                   |                    | C Line       |
| N* Justificante                      | Tercero             |       | Esta                                | do                | Importe            | Importe retención | Nº Registro cesión | 00           |
| 2019 52 AD0000000280M                | PEPE LOPEZ LOPEZ    |       | Imputado                            |                   | 100                | 0,00              |                    | <b>A</b>     |
|                                      |                     |       |                                     |                   |                    |                   |                    |              |

Ilustración 38 - Ejemplo de captura de pantalla de SOROLLA2

|    | S                                                                                                    | ORO                                          |                                  | Asignar Desasignar                    | Limpiar Volv            | er Ayuc          | )<br>la  |  |  |  |  |
|----|----------------------------------------------------------------------------------------------------|----------------------------------------------|----------------------------------|---------------------------------------|-------------------------|------------------|----------|--|--|--|--|
| EX | *** FORMACION. GUIAS Y MANUALES A SIGNAL JUSTIFICANTES (Versión: 2.76-GA Fecha actualización: 30/04/2019 08:34) |                                              |                                  |                                       |                         |                  |          |  |  |  |  |
| -  | Ejercicio presupuestario: 2019 i                                                                                |                                              |                                  |                                       |                         |                  |          |  |  |  |  |
|    |                                                                                                    | Año / Nº<br>justif.                          | Tercero                          | Descripción                           | Importe                 | justifican       | te       |  |  |  |  |
|    |                                                                                                    | 2019 52                                      | AD0000000280M - PEPE LOPEZ LOPEZ | FACTURA OROGINAL PAGO DIRECTO         |                         | 1                | 00,00    |  |  |  |  |
| _  | Año<br>Desc<br>Impo                                                                                             | / Nº del justi<br>cripción<br>orte justifica | ficante Justificantes sin        | asignar                               |                         |                  |          |  |  |  |  |
|    |                                                                                                    | Año / Nº<br>justif.                          | Tercero                          | Descripción                           | Importe<br>justificante | Tipo de<br>fondo | <b>.</b> |  |  |  |  |
|    |                                                                                                    | 2019 55                                      | AD0000000280M - PEPE LOPEZ LOPEZ |                                       | 500,00                  | Pago<br>directo  |          |  |  |  |  |
|    |                                                                                                    | 2019 54                                      | AD0000000280M - PEPE LOPEZ LOPEZ | FACTURA POSITIVA                      | 500,00                  | Pago<br>directo  |          |  |  |  |  |
|    | ◄                                                                                                    | 2019 53                                      | AD0000000280M - PEPE LOPEZ LOPEZ | FACTURA RECTIFICATIVA DE PAGO DIRECTO | -50,00                  | Pago<br>directo  |          |  |  |  |  |
|    | t                                                                                                    | 2019 51                                      | AD0000000280M - PEPE LOPEZ LOPEZ | FACTURA ORIGINAL 2                    | 100,00                  | Pago<br>directo  |          |  |  |  |  |
|    | Ŀ                                                                                                    | 2019 50                                      | AD0000000280M - PEPE LOPEZ LOPEZ | FACTURA RECTIFICATIVA DE PAGO DIRECTO | -50,00                  | Pago<br>directo  |          |  |  |  |  |
|    |                                                                                                    | 2019 48                                      | AD0000000280M - PEPE LOPEZ LOPEZ | FACTURA RECTIFICATIVA DE PAGO DIRECTO | -50,00                  | Pago<br>directo  |          |  |  |  |  |
|    |                                                                                                    | 2019 40                                      | AD0000000280M - PEPE LOPEZ LOPEZ | FACT RECT DE P D                      | -50,00                  | Pago<br>directo  |          |  |  |  |  |

Ilustración 39 - Ejemplo de captura de pantalla de SOROLLA2

#### SOROLLA2

### FACTURAS RECTIFICATIVAS SOROLLA2

| Forma pago<br>Tipo de pago<br>Original/Complementario | Efectivo<br>01-PAGO DIRECTO<br>Original | Ordinal del<br>Número de<br>Área origen d      Pagos Compl | perceptor - 🗼<br>cuenta<br>el gasto<br>ementarios |                 |                   |                  | ~      | <b>v</b>   |
|-------------------------------------------------------|-----------------------------------------|------------------------------------------------------------|---------------------------------------------------|-----------------|-------------------|------------------|--------|------------|
|                                                       | Datos del Cesionario                    |                                                            |                                                   |                 |                   |                  |        |            |
|                                                       |                                         |                                                            |                                                   |                 |                   |                  |        |            |
| Cesionario                                            |                                         |                                                            |                                                   |                 |                   | 🗹 💆              |        |            |
| Fecha de cesión                                       |                                         | - Datas da                                                 | Divisas                                           |                 |                   |                  |        |            |
| Número de cuenta banco                                |                                         |                                                            | UNISAS                                            |                 |                   |                  |        |            |
| Moneda                                                |                                         |                                                            | Tipo can                                          | nbio            | Г                 |                  |        |            |
| Importe total en divisas                              |                                         |                                                            | Importe                                           | total en euros  |                   |                  |        |            |
| Importe líquido en divisas                            |                                         |                                                            | Importe                                           | líquido en euro | s                 |                  |        |            |
|                                                       |                                         | <ul> <li>Aplicaciones pre</li> </ul>                       | supuestaria                                       | 5               |                   |                  |        |            |
| Ejercicio                                             | Orgánica                                | Programa                                                   | Econón                                            | nica            | Im                | nporte           |        |            |
| 2019                                                  | 1501                                    | 000X                                                       | 202                                               |                 |                   | 50,00            |        | ×          |
|                                                       |                                         | – Descue                                                   | ntos                                              |                 |                   |                  |        |            |
| Sección Orgánica Orga<br>Libre 1 Libre                | ánica Código                            | Descripció                                                 | n                                                 |                 | Importe           |                  | Gestor |            |
|                                                       |                                         | Justifica                                                  | antes                                             |                 |                   |                  |        |            |
| Nº Justificante                                       | Tercero                                 | Est                                                        | tado                                              | Importe         | Importe retención | Nº Registro cesi | ón     |            |
| 2019 52 AD0000000280                                  | M - PEPE LOPEZ LOPEZ                    | Imputado                                                   |                                                   | 100,00          |                   |                  | 1      |            |
| 2019 53 AD0000000280                                  | M - PEPE LOPEZ LOPEZ                    | Aprobado/Ace                                               | ptado                                             | -50,00          |                   |                  | Ú,     | - <b>-</b> |

Ilustración 40 - Ejemplo de captura de pantalla de SOROLLA2

Si está en estado aprobado para imputarlo haremos link en el justificante para proceder a su imputación.

| SOROLLA                                                                    |                                                                        |                                                    |                                                                                                    |                                                         | Guardar L             | Listado Lir | S<br>mpiar         | Volver                 | <b>R</b> yuda                     |
|----------------------------------------------------------------------------|------------------------------------------------------------------------|----------------------------------------------------|----------------------------------------------------------------------------------------------------|---------------------------------------------------------|-----------------------|-------------|--------------------|------------------------|-----------------------------------|
| lustificantes de gast                                                      | o - Consulta                                                           |                                                    |                                                                                                    |                                                         |                       |             |                    | (PREP                  | RODUCCION                         |
| ** FORMACION. GUIAS Y MANUA                                                | LES 🛁                                                                  |                                                    | (Versić                                                                                                  | ón: 2.76-GA Fecha actuali                               | ización: 30/04/2019 0 | )8:34)      | Ejercicio<br>* ind | presupue<br>dica un ca | estario: 2019 (<br>ampo obligator |
| Órgano gestor *                                                            | **** ÓRGANO                                                            | ) GESTOR PARA CUR                                  | SOS DE FORMACION                                                                                         | CAJA Y EXPEDIENTES                                      | 2019                  |             |                    | ~                      | a                                 |
| Año / Nº del justificante *                                                | 2019 / 53                                                              |                                                    |                                                                                                    |                                                         | Estado Impr           | utado       |                    |                        |                                   |
| Datos generales Datos ec                                                   | onómicos Datos a                                                       | administrativos Ir                                 | mputación Docum                                                                                          | ientos                                                  |                       |             |                    |                        |                                   |
| Datos generales Datos ec<br>Fecha de imputación 30<br>Libramiento asociado | onómicos Datos a<br>1/04/2019 🕅 T<br>1tar: -50,00                      | administrativos Ir<br>"ipo de fondo Pago d         | mputación Docum<br>lirecto<br>Totales justifi                                                            | cante                                                   | Sul                   | bvención:   |                    |                        |                                   |
| Datos generales Datos ec<br>Fecha de imputación 30<br>Libramiento asociado | onómicos Datos a                                                       | administrativos Ir<br>ipo de fondo Pago d<br>      | mputación Docum<br>lirecto<br>Totales justifi<br>plicaciones presupues                                   | cante<br>Impuestos<br>retenidos:                        | Sul                   | bvención:   |                    |                        |                                   |
| Datos generales Datos ec<br>Fecha de imputación 30<br>Libramiento asociado | onómicos Datos a<br>1/04/2019                                          | administrativos Ir<br>ipo de fondo Pago d<br>      | nputación Docum<br>lirecto<br>Totales justifi<br>plicaciones presupues<br>Programa                       | cante<br>Impuestos<br>retenidos:<br>tarias<br>Económica | Sul<br>Importe<br>-5  | bvención:   |                    |                        |                                   |
| Datos generales Datos ec<br>Fecha de imputación 30<br>Libramiento asociado | onómicos Datos a<br>1/04/2019 m T<br>Itar: -50,00<br>Ejercicio<br>2019 | administrativos Ir<br>ipo de fondo Pago d<br>A<br> | nputación Docum<br>lirecto<br>Totales justifi<br>plicaciones presupues<br>Programa<br>000x<br>Descuentos | tarias                                                  | Sul<br>Importe<br>-5  | bvención:   |                    |                        |                                   |

Ilustración 41 - Ejemplo de captura de pantalla de SOROLLA2

### SOROLLA2

| Forma pago                                                                                                    | Efectivo                         | ~                       | Ore Nú                        | dinal del perceptor -<br>mero de cuenta                                                                                                    | <u>i</u>                                                                                                    |                   |                         | ~        |  |
|----------------------------------------------------------------------------------------------------|----------------------------------|-------------------------|-------------------------------|----------------------------------------------------------------------------------------------------|----------------------------------------------------------------------------------------------------|-------------------|-------------------------|----------|--|
| Tipo de pago                                                                                                    | 01-PAGO                          | DIRECTO                 | ✓ Áre                         | a origen del gasto                                                                                                    |                                                                                                    |                   | ~                       |          |  |
|                                                                                                    |                                  |                         |                               |                                                                                                    |                                                                                                    |                   |                         |          |  |
| Original/Complement                                                                                                    | ario Original                    | ×                       | Pag                           | os Complementarios                                                                                                    |                                                                                                    |                   |                         |          |  |
| · ·                                                                                                    |                                  |                         | -                             | · ·                                                                                                    |                                                                                                    |                   |                         |          |  |
| Datos del Cesionario                                                                                                    |                                  |                         |                               |                                                                                                    |                                                                                                    |                   |                         |          |  |
|                                                                                                    |                                  |                         |                               |                                                                                                    |                                                                                                    |                   |                         |          |  |
|                                                                                                    |                                  |                         |                               |                                                                                                    |                                                                                                    |                   |                         |          |  |
|                                                                                                    |                                  |                         |                               |                                                                                                    |                                                                                                    |                   |                         |          |  |
| Cesionario                                                                                                    | ~                                |                         |                               |                                                                                                    |                                                                                                    |                   | 🗹 🚺                     | <u> </u> |  |
| Fecha de cesión                                                                                                    |                                  |                         |                               |                                                                                                    |                                                                                                    |                   |                         |          |  |
|                                                                                                    |                                  |                         | Da                            | tos de Divisas                                                                                                    |                                                                                                    |                   |                         |          |  |
| Número de cuenta ba<br>intermediario                                                                                      | nco                              |                         | $\checkmark$                  |                                                                                                    |                                                                                                    |                   |                         |          |  |
| Moneda                                                                                                    |                                  |                         | $\checkmark$                  | Tipo                                                                                                    | cambio                                                                                                    | Γ                 |                         |          |  |
| Importe total en divis                                                                                                    | as                               |                         |                               | Impo                                                                                                    | rte total en euros                                                                                                    |                   |                         | =        |  |
|                                                                                                    |                                  |                         |                               |                                                                                                    |                                                                                                    |                   |                         |          |  |
| Importe líquido en divisas Importe líquido en euros                                                                       |                                  |                         |                               |                                                                                                    |                                                                                                    |                   |                         |          |  |
| Importe líquido en div                                                                                                    | visas                            |                         |                               | Impo                                                                                                    | rte líquido en euro                                                                                                    | os 🗌              |                         |          |  |
| Importe líquido en div                                                                                                    | /isas                            |                         | Aplicacio                     | Impo<br>nes presupuesta                                                                                                    | rte líquido en euro<br>rias                                                                                                    | )8                |                         |          |  |
| Importe líquido en div<br>Ejercicio                                                                                       | visas                            | gánica                  | Aplicacio<br>Programa         | Impo<br>nes presupuesta<br>Eco                                                                                                    | rte líquido en euro<br>rias<br>nómica                                                                                                    | os [              | nporte                  |          |  |
| Importe líquido en div<br>Ejercicio<br>2019                                                                               | /isas Or<br>                     | rgánica                 | Aplicacio<br>Programa         | Impo<br>nes presupuestal<br>Eco<br>202                                                                                                    | rte líquido en euro<br>rias<br>nómica                                                                                                    | os [              | nporte                  |          |  |
| Importe líquido en div Ejercicio 2019                                                                                     | /isas                            | rgánica                 | Aplicacio<br>Programa         | ines presupuestation<br>Entry (Construction)<br>Entry (Construction)<br>Entry (Co                                                                                                    | rte líquido en euro<br>rias<br>nómica                                                                                                    | )\$ [             | nporte<br>50,00         |          |  |
| Importe líquido en div Ejercicio 2019                                                                                     | /isas Or                         | rgánica                 | Aplicacio<br>Programa<br>000X | nes presupuestan<br>Constant<br>Descuentos                                                                                                    | orte líquido en euro<br>r <b>ias</b><br>nómica<br>2                                                                                                    | )s [              | nporte<br>50,00         |          |  |
| Importe líquido en div Ejercicio 2019                                                                                     | /isas Or                         | rgánica                 | Aplicacio<br>Programa<br>000X | Impo<br>nes presupuestan<br>Constant<br>Descuentos                                                                                                    | rte líquido en euro<br>rias<br>nómica                                                                                                    | )\$ [             | nporte                  |          |  |
| Importe líquido en div<br>Ejercicio<br>2019<br>Sección Orgáni<br>Libre                                                    | ca Orgánica                      | rgánica                 | Aplicacio<br>Programa<br>000X | Impo<br>nes presupuestan<br>Conscuentos<br>Descripción                                                                                                    | rte líquido en euro<br>rias<br>nómica                                                                                                    | importe           | nporte 50,00            | or CIEX  |  |
| Importe líquido en div<br>Ejercicio<br>2019<br>Sección Orgáni<br>Libre                                                    | ca Orgánica<br>Libre 2           | rgánica<br>)1<br>Código | Aplicacio<br>Programa<br>000x | Impo<br>nes presupuestan<br>Constant<br>Descuentos<br>Descripción                                                                                                    | rte líquido en euro<br>rias<br>nómica                                                                                                    | importe           | nporte<br>50,00<br>Gest | or CIEX  |  |
| Importe líquido en div<br>Ejercicio<br>2019<br>Sección Orgáni<br>Libre                                                    | ca Orgánica<br>Libre 2           | rgánica<br>)1<br>Código | Aplicacio<br>Programa<br>000x | Impo<br>nes presupuestan<br>Conscuentos<br>Descuentos<br>Descripción<br>Dustificantes                                                                                                    | rte líquido en euro<br>rias<br>nómica                                                                                                    | importe           | nporte 50,00 Gest       | or CIEX  |  |
| Importe líquido en div<br>Ejercicio<br>2019<br>Sección Orgáni<br>Libre                                                    | risas Or 150 Ca Orgánica Libre 2 | rgánica                 | Aplicacio<br>Programa<br>000X | Impo<br>nes presupuestal<br>Descuentos<br>Descripción<br>Iustificantes<br>Estado                                                                                                    | rte líquido en euro<br>rias<br>nómica<br>2<br>2                                                                                                    | Importe retención | nporte<br>50,00<br>Gest | or CIEX  |  |
| Importe líquido en div<br>Ejercicio<br>2019<br>Sección Orgáni<br>Libre                                                    | risas Or 150 Ca Orgánica Libre 2 | rgánica                 | Aplicacio<br>Programa<br>000X | Impo<br>Impo<br>Impo | rte líquido en euro<br>rias<br>nómica<br>2<br>2 | Importe retención | nporte<br>50,00<br>Gest | or CIEX  |  |
| Importe líquido en div<br>Ejercicio<br>2019<br>Sección Orgáni<br>Libre<br>Nº Justificante<br>2019 53 AD00                 | visas                            | rgánica                 | Aplicacio<br>Programa<br>000X | Impo<br>Intersection<br>Intersection<br>Intersecti                                                                                                    | rte líquido en euro<br>rias<br>nómica<br>2<br>2                                                                                                    | Importe retención | nporte<br>50,00<br>Gest | or CIEX  |  |
| Importe líquido en div<br>Ejercicio<br>2019<br>Sección Orgáni<br>Libre<br>Nº Justificante<br>2019 53 AD00<br>2019 52 AD00 | visas                            | rgánica                 | Aplicacio<br>Programa<br>000X | Impo<br>nes presupuestan<br>Descuentos<br>Descripción<br>Dustificantes<br>Estado<br>nputado                                                                                                    | rte líquido en euro<br>rias                                                                                                    | Importe retención | nporte<br>50,00<br>Gest | or CIEX  |  |

### Ilustración 42 - Ejemplo de captura de pantalla de SOROLLA2

| DOR                                                                | OLL                                                           | 2                         | Com                                                                              | unicación<br>stemas             | Consulta<br>de enla                       | saldo Anular                                                    | Listade                                  | Fin tramitar                                     | Cambiar Guard      | dar Limpiar             | Volver       | Inicio         | Ayuda        |  |
|--------------------------------------------------------------------|---------------------------------------------------------------|---------------------------|----------------------------------------------------------------------------------|---------------------------------|-------------------------------------------|-----------------------------------------------------------------|------------------------------------------|--------------------------------------------------|--------------------|-------------------------|--------------|----------------|--------------|--|
| pedient                                                            | es · Pag                                                      | go Diree                  | to [-]                                                                           |                                 |                                           |                                                                 |                                          |                                                  |                    |                         |              | PRE            | PRODUCCI     |  |
| ORMACION.                                                          | GUIAS Y N                                                     | ANUALES                   | <b>1</b>                                                                         |                                 |                                           | (Ve                                                             | ersión: 2.7                              | 76-GA Fecha actual                               | zación: 30/04/2019 | 08:34)                  | Electricio   | manun          | estado: 201  |  |
|                                                                    |                                                               |                           |                                                                                  |                                 |                                           |                                                                 |                                          |                                                  |                    |                         | * in         | dica un e      | campo obliga |  |
| minio                                                              |                                                               | 2010                      |                                                                                  |                                 | Oronno conto                              | **** ÓRGAN                                                      | O GEST                                   | OR PARA CURSOS                                   | DE Eorm            | a utau altractón        |              | Datalla        | da lar       |  |
| mero de exe                                                        | indianta                                                      | 00000000                  |                                                                                  |                                 | Servicio Servicio de entrada              |                                                                 |                                          |                                                  | 19 North           | No ava contabilidad 201 |              | 2019000        | 00000009     |  |
| ino de fondo Pago directo                                          |                                                               |                           | Estado                                                                           | Iniciada tran                   | nitación                                  |                                                                 | Ejerci                                   | cio presupuest                                   | ario               | 2019000                 | 2            |                |              |  |
|                                                                    |                                                               | 0100745-5595              |                                                                                  |                                 | - 11 C                                    | SWGENE CAN                                                      |                                          |                                                  | 1000               | New York Constraints    | Wite 1       | 1963           | 7. N         |  |
| enerales                                                           | Administr                                                     | ativos                    | Presupuestarios                                                                  | Contrato                        | menor                                     | Page Justifica                                                  | antes                                    | Documentos                                       |                    |                         |              |                |              |  |
| Nº Pagos<br>Nº contrato<br>Adjudicatar                             | 1<br>original                                                 |                           | 001 - EXPEDIEN                                                                   | ITE FACTU                       | Parái<br>JRA RECTIFIC                     | netros de bi                                                    | úsque                                    | də <u>ə</u> —                                    |                    |                         | a c <b>a</b> |                |              |  |
| Nº Pagos<br>Nº contrato<br>Adjudicatar<br>Importe pag<br>Ejercicio | )<br>original<br>rio<br>go desde                              |                           | 001 - EXPEDIEN                                                                   | ITE FACTU<br>200280M            | Parái<br>JRA RECTIFIC<br>  PEPE LOPE<br>] | netros de bi<br>CATIVA 🔽<br>EZ LOPEZ                            | <i>üsqu</i> e                            | də <u> </u> –                                    |                    | ) ==                    | 9 <u>5</u> 9 |                |              |  |
| Nº Pagos<br>Nº contrato<br>Adjudicatar<br>Importe pag<br>Ejercicio | )<br>original<br>rio<br>go desde                              |                           | 001 - EXPEDIEN<br>AD (000000                                                     | ITE FACTU                       | Parái<br>JRA RECTIFIC<br>  PEPE LOPE<br>] | netros de bi<br>ATIVA<br>2 LOPEZ<br>he<br>Pago                  | йsque<br>asta<br>s                       | də 🥑 —                                           |                    | ) 💌                     | 4 <b>2</b> 9 |                |              |  |
| N° Pagos<br>N° contrato<br>Adjudicatar<br>Importe par<br>Ejercicio | 1<br>no<br>go desde<br>N <sup>o</sup> pago                    |                           | 001 - EXPEDIEN<br>AD V 000000                                                    | ите FACTU<br>000280M<br>бл радо | Parái<br>JRA RECTIFIC                     | netros de bi<br>CATIVA V<br>EZ LOPEZ<br>ha<br>Pago<br>Importe d | úsque<br>asta<br>s<br>contra             | da 🥿 –                                           | Obligaciones r     | ]<br>]<br>(Estado Just  | Justifica    | ante           |              |  |
| N° Pagos<br>N° contrato<br>Adjudicatar<br>Importe pag<br>Ejercicio | 1<br>original<br>rio<br>go desde<br><u>N<sup>o</sup> pago</u> |                           | 001 - EXPEDIEN<br>AD V 0000000                                                   | ITE FACTU<br>DOO280M<br>ÓN PAGO | Parái<br>JRA RECTIFIC                     | netros de ba<br>ATIVA<br>EZ LOPEZ<br>ha<br>Pago<br>Importe d    | úsque<br>asta<br>s<br>contra             | da 🥿 –<br>Importe pago                           | Obligaciones r     | Estado Just             | Justifica    | ante           |              |  |
| N° Pagos<br>N° contrato<br>Adjudicatar<br>Importe pag<br>Ejercicio | 1<br>rio<br>go desde<br>N <sup>o</sup> pago                   | PAGO FACT                 | 001 - EXPEDIEN<br>AD V 0000000<br>V<br>Descripcie                                | NTE FACTU<br>DOO280M<br>ÓN pago | Parái<br>JRA RECTIFIC<br>PEPE LOPE        | netros de ba                                                    | úsque<br>esta<br>5<br>contra             | da 🧙 –<br>Importe pago<br>50.00                  | Obligaciones r     | Estado Jusi             | Justifica    | ante           |              |  |
| N° Pagos<br>N° contrato<br>Adjudicatar<br>Importe pag<br>Ejercicio | 1<br>rio<br>go desde<br>N <sup>o</sup> pago                   | PAGO FACT<br>Total (1) Pa | 001 - EXPEDIEN<br>AD V 0000000<br>V<br>Descripcie<br>TURA ORIGINAL<br>gos: 50,00 | OTE FACTU<br>DOO280M            | Parái<br>JRA RECTIFIC<br>PEPE LOPE        | netros de ba                                                    | úsque<br>asta<br>5<br>contra<br>1.000,00 | da 🧙 –<br>Importe pago<br>50,00<br>50,00         | Obligaciones r     | Estado Jusi             | Justifica    | ants           |              |  |
| N° Pagos<br>Adjudicatar<br>Importe pag<br>Ejercicio                | 1<br>original<br>rio<br>go desde                              | PAGO FACT<br>Total (1) Pa | 001 - EXPEDIEN<br>AD V 0000000<br>V<br>Descripcie<br>TURA ORIGINAL<br>gos: 50,00 | ITE FACTU<br>200280M<br>Ón pago | Parái                                     | netros de ba                                                    | usta<br>sta<br>s<br>1.000,00             | da 🧙 –<br>Importe pago<br>50,00<br>50,00<br>10 V | Obligaciones r     | Estado Jusi             | Justifica    | ante<br>ando 1 | -1 de 1      |  |
| N° Pagos<br>N° contrato<br>Adjudicatar<br>Importe pag<br>Ejercicio | 1<br>original<br>rio<br>go desde                              | PAGO FACT<br>Total (1) Pa | 001 - EXPEDIEN<br>AD V 0000000<br>V<br>Descripcie<br>TURA ORIGINAL<br>gos: 50,00 | ите FACTU<br>200280М<br>Óл радо | Parái                                     | netros de ba                                                    | <b>úsque</b><br>asta<br>5<br>1.000,00    | da 🦉 –<br>Importe pago<br>50,00<br>50,00<br>10 V | Obligaciones r     | Estado Jusi             | Justifica    | ants<br>ando 1 | - 1 de 1     |  |
| N° Pagos<br>N° contrato<br>Adjudicatar<br>Importe pag<br>Ejercicio | 1<br>original<br>rio<br>go desde                              | PAGO FACT<br>Total (1) Pa | 001 - EXPEDIEN<br>AD V 0000000<br>V<br>Descripcie<br>TURA ORIGINAL<br>gos: 50,00 | ITE FACTU<br>200280M<br>Ón pago | Parái                                     | netros de ba                                                    | usta<br>ssta<br>5<br>1.000,00<br>+1      | da 👷 –                                           | Obligaciones r     | Estado Jusi             | Justifica    | ants<br>ando 1 | - 1 de 1     |  |

Ilustración 43 - Ejemplo de captura de pantalla de SOROLLA2

### CASO 2: FACTURA RECTIFICATIVA POSITIVA:

El tratamiento de esta factura es exactamente el mismo que el de una factura original, pero su clase es "Rectificativa".

En este caso la vamos a registrarla desde la carpeta de pago del expediente pulsando el botón de alta

| Forma pago<br>Tipo de pago<br>Crear justificante asociae<br>Original/Complementario                                                          | do sin nº serie/factura<br>Original 🔽 | Ordinal del<br>Número de     Área origen de     Pagos Comple     Datos del Ce | perceptor - 🗼 🎆<br>cuenta<br>el gasto<br>mentarios<br>esionario —            |                   | V<br>V<br>V        |
|----------------------------------------------------------------------------------------------------|---------------------------------------|-------------------------------------------------------------------------------|------------------------------------------------------------------------------|-------------------|--------------------|
| Cesionario<br>Fecha de cesión<br>Número de cuenta banco<br>intermediario<br>Moneda<br>Importe total en divisas<br>Importe líquido en divisas |                                       | - Datos de l                                                                  | D <b>ivisas</b> —<br>Tipo cambio<br>Importe total en e<br>Importe líquido er | uros              |                    |
|                                                                                                    |                                       | <ul> <li>Aplicaciones pre</li> </ul>                                          | supuestarias –                                                               |                   |                    |
| 2019                                                                                                    | 0rganica<br>1501                      | - Descuer                                                                     | 202 -                                                                        |                   | 5.000,00 X         |
| Sección Orgánica O<br>Libre 1 L                                                                                                    | rgánica Código                        | Descripción<br>Justifica                                                      | ntes –                                                                       | Importe           | Gestor CIEX        |
| Nº Justificante                                                                                                    | Tercero                               | Est                                                                           | ado Importe                                                                  | Importe retención | Nº Registro cesión |

Ilustración 44 - Ejemplo de captura de pantalla de SOROLLA2

| Nº FACe                                                                                                    |                                                                                                    | Datos de registro                                                                                                    | contable —                                          |                                                                                                    |                  |                                                                                                    |
|----------------------------------------------------------------------------------------------------|----------------------------------------------------------------------------------------------------|----------------------------------------------------------------------------------------------------|-----------------------------------------------------|----------------------------------------------------------------------------------------------------|------------------|----------------------------------------------------------------------------------------------------|
| Oficina contable RCF                                                                                                    |                                                                                                    |                                                                                                    |                                                     |                                                                                                    |                  | <b>V</b>                                                                                                    |
| Inidad tramitadora R                                                                                                    | F                                                                                                    |                                                                                                    |                                                     |                                                                                                    |                  | -                                                                                                    |
| PRCF                                                                                                    |                                                                                                    |                                                                                                    |                                                     |                                                                                                    |                  | and the second second |
|                                                                                                    |                                                                                                    | — Datos de la fa                                                                                                    | ctura —                                             |                                                                                                    |                  |                                                                                                    |
| 880                                                                                                    | Original 🔽                                                                                                    | Identificador                                                                                                    |                                                     | IB                                                                                                    |                  |                                                                                                    |
|                                                                                                    |                                                                                                    |                                                                                                    |                                                     |                                                                                                    |                  |                                                                                                    |
| escripción                                                                                                    |                                                                                                    |                                                                                                    |                                                     |                                                                                                    |                  |                                                                                                    |
|                                                                                                    |                                                                                                    | THE WORK OF THE DESIGN                                                                                                    |                                                     |                                                                                                    |                  |                                                                                                    |
| cha de emisión *                                                                                                    | 30/04/2019                                                                                                    | eríodo de facturación: Fecha                                                                                                    | (IIII)                                              | Fecha de                                                                                                    | 1000             |                                                                                                    |
| cha de emisión *                                                                                                    | 30/04/2019 min<br>30/04/2019 min                                                                                                    | eríodo de facturación: Fecha<br>icio<br>Fecha de aprobación 30/                                                                                                    | 04/2019                                             | Fecha de fin                                                                                                    |                  |                                                                                                    |
| cha de emisión *<br>cha de registro *<br>I.F./C.I.F. tercero *                                                                                     | 30/04/2019         Imiliar         Print           30/04/2019         Imiliar         Imiliar           30/04/2019         Imiliar         Imiliar           AD         ✓         000000000000000000000000000000000000                                                                                                    | riodo de facturación: Fecha<br>Elecia<br>Fecha de aprobación 30/<br>FLOPEZ LOPEZ                                                                                                    | 04/2019                                             | Fecha de<br>fin                                                                                                    |                  |                                                                                                    |
| cha de emisión *<br>cha de registro *<br>I.F./C.I.F. tercero *<br>rie                                                                              | 30/04/2019 IIIII P<br>30/04/2019 IIIII<br>AD ▼ 00000000280M  PEPP                                                                                                    | ríodo de facturación: Fecha<br>icio<br>Fecha de aprobación 30/<br>FLOPEZ LOPEZ<br>le la factura *                                                                                                    | 04/2019                                             | Fecha de<br>fin                                                                                                    | a actura         |                                                                                                    |
| cha de emisión *<br>cha de registro *<br>I.F./C.I.F. tercero *<br>rie<br>no de fondo                                                               | 30/04/2019         Pin           30/04/2019         Imm           AD         00000000280M           PEPR           N* c           (Pago directo                                                                                                    | ríodo de facturación: Fecha<br>icio<br>Fecha de aprobación 30/<br>FLOPEZ LOPEZ<br>le la factura *                                                                                                    | 04/2019 (m)<br>Año / N                              | Fecha de<br>fin                                                                                                    | a factura        | ] 🖂 🔿                                                                                                    |
| cha de emisión<br>icha de registro<br>I.F./C.I.F. tercero<br>rie<br>po de fondo<br>sntificador del<br>podiente                                     | 30/04/2019         IIIII         IIIII           30/04/2019         IIIIII         IIIIII           AD         ○ 0000000280M         PEPE            N* c           Pago directo         N                                                                                                    | ríodo de facturación: Fecha<br>Fecha de aprobación 30/<br>LOPEZ LOPEZ<br>le la factura *                                                                                                    | 04/2019 (11)<br>Año / N'                            | Fecha de<br>fin                                                                                                    | ) factura        | ] 💷 🗖                                                                                                    |
| cha de emisión *<br>icha de registro *<br>I.F./C.I.F. tercero *<br>trie<br>so de fondo<br>sntificador del<br>pediente<br>seración comercial        | 30/04/2019         IIIII         Print           30/04/2019         IIIIII         IIIIII           AD         00000000280M         PEPP           Image: AD         00000000280M         PEPP           Image: AD         00000000280M         PEPP           Image: AD         N* of         Provide the second second s                                                                        | ríodo de facturación: Fecha<br>Fecha de aprobación 30/<br>FLOPEZ LOPEZ<br>le la factura *                                                                                                    | 04/2019 ())<br>Año / N                              | Fecha de<br>fin                                                                                                    | factura          | ) 📼 🗷                                                                                                    |
| echa de emisión<br>echa de registro<br>J.F./C.I.F. tercero<br>erie<br>ipo de fondo<br>lentificador del<br>xpediente<br>peración comercial          | 30/04/2019         IIIII         Print           30/04/2019         IIIIII         IIIII           AD         © 0000000280M         PEPE           Pago directo         N* c           Image: State of the state of the s | ríodo de facturación: Fecha<br>icio<br>Fecha de aprobación 30/<br>ELOPEZ LOPEZ<br>le la factura *                                                                                                    | 04/2019 (m)<br>Año / N                              | Fecha de<br>fin                                                                                                    | o factura        | ) 🖂 🗷                                                                                                    |
| Fecha de emisión<br>Fecha de registro<br>N.I.F./C.I.F. tercero<br>Serie<br>Tipo de fondo<br>Identificador del<br>expediente<br>Operación comercial | 30/04/2019         Imm         Imm           30/04/2019         Imm         Imm           AD         00000000280M         PEPP           Pago directo         N* c           Ocertificaciones de obra ordi         V                                                                                                    | riodo de facturación: Fecha<br>icio<br>Fecha de aprobación 30/<br>FLOPEZ LOPEZ<br>le la factura *                                                                                                    | 04/2019 mil<br>Año / N<br>es o liquidaciones de obr | Fecha de<br>fin in interna de<br>Sin número de<br>del expediente                                                                                            | o factura        | ] 📰 🏼 🎾<br>le la aprobaci                                                                                                    |
| echa de emisión<br>Fecha de registro<br>LLF./C.LF. tercero<br>Serie<br>Tipo de fondo<br>dentificador del<br>xpediente<br>Operación comercial       | 30/04/2019 IIII P in<br>30/04/2019 IIII<br>AD COUDOCOOD280M PEPE<br>Page directo<br>Certificaciones de obra ordi<br>(a)<br>Contratos distintos de obra                                                                                                    | riodo de facturación: Fecha<br>Fecha de aprobación 30/<br>FLOPEZ LOPEZ<br>le la factura *<br>Contrato para proveedor<br>narias. Certificaciones de obra finale<br>sujetos a la Ley de Contratos del Se                                                 | 04/2019 mm<br>Año / N<br>es o liquidaciones de obr  | Fecha de<br>fin receiver a se presenta anter                                                                                                    | presenta antes d | ] 💴 🗷                                                                                                    |
| echa de emisión<br>echa de registro<br>I.I.F./C.I.F. tercero<br>ierie<br>ipo de fondo<br>dentificador del<br>xpediente<br>peración comercial       | 30/04/2019 IIII P<br>in<br>30/04/2019 IIII<br>AD 0000000280M PEPP<br>Page directo<br>Page directo<br>Certificaciones de obra ordi<br>(a)<br>Contratos distintos de obra<br>(b)<br>Contratos sujetos a la Ley o                                                                                                    | riodo de facturación: Fecha<br>icio<br>Fecha de aprobación 30/<br>FLOPEZ LOPEZ<br>le la factura *<br>Contrato para proveedor<br>narias. Certificaciones de obra finale<br>sujetos a la Ley de Contratos del Se<br>le Contratos del Sector Público cuan | Año / N<br>Año / N<br>es o liquidaciones de obr     | Fecha de<br>fin in internet de<br>Sin número de<br>del expediente internet<br>a cuando la factura se p<br>intura se presenta anter<br>después de la aprobac | o factura        | ) 💷 🎾<br>le la aprobación<br>ón.<br>a no sujetos a la                                                                                                    |

#### Ilustración 45 - Ejemplo de captura de pantalla de SOROLLA2

### Completaremos los campos:

- ➢ Nº Face (si es factura electrónica)
- > Oficina contable RCF
- Órgano Gestor RCF
- Unidad Tramitadora RCF

Si la unidad tramitadora tiene conexión con el RCF se volcarán los datos de la factura que existan en el mismo, en caso contrario el usuario registrará manualmente la factura.

### SOROLLA2

### FACTURAS RECTIFICATIVAS SOROLLA2

|                                 | Datos de registro contable                                                                                                    |
|---------------------------------|----------------------------------------------------------------------------------------------------|
| Nº FACe                         |                                                                                                    |
| Oficina contable RCF            | ×                                                                                                    |
| Órgano gestor RCF               | ▼                                                                                                    |
| Unidad tramitadora RC           | F V                                                                                                    |
| Nº RCF                          |                                                                                                    |
|                                 | Datos de la factura                                                                                                    |
| Clase                           | Rectificativa Identificador IB                                                                                                    |
| Criterio rectificación          | Rectificación por diferencias                                                                                                    |
|                                 |                                                                                                    |
| Descripción                     |                                                                                                    |
|                                 | Período de facturación: Fecha                                                                                                    |
| Fecha de emisión *              | 30/04/2019 initia initia ininitia initia initia initia initia initia initia initia ini |
| Fecha de registro *             | 30/04/2019 Fecha de aprobación 30/04/2019                                                                                                    |
| N.I.F./C.I.F. tercero *         | AD 🔽 00000000280M PEPE LOPEZ LOPEZ                                                                                                    |
| Serie                           | N° de la factura * 441 Sin número de factura                                                                                                    |
| Tipo de fondo                   | Pago directo 🗸 Año / Nº del expediente 📝                                                                                                    |
| Identificador del<br>expediente | Nº contrato para proveedor                                                                                                    |
| Operación comercial             |                                                                                                    |
|                                 | O Certificaciones de obra ordinarias. Certificaciones de obra finales o líquidaciones de obra cuando la factura se presenta antes de la aprobación.                                                                                                    |
|                                 | (a)                                                                                                    |
|                                 | 🔿 Contratos distintos de obra sujetos a la Ley de Contratos del Sector Público cuando la factura se presenta antes de la aprobación.                                                                                                    |
|                                 | (b)<br>Contratos sujetos a la Levide Contratos del Sector Público cuando la factura se presenta después de la aprobación, o contratos po sujetos a la                                                                                                    |
|                                 | (c) Ley de                                                                                                    |
| Libramiento                     | contratos del sector Publico (sin procedimiento de comprobación).                                                                                                    |
| asociado                        |                                                                                                    |
| Rectifica a                     |                                                                                                    |
| Período rectificación:          | Fecha inicio                                                                                                    |
| Compensada por                  |                                                                                                    |

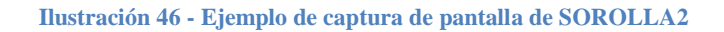

| Justificantes de gasto - Alta                            |                                                              | (PREPRODUCCION)                                                    |
|----------------------------------------------------------|--------------------------------------------------------------|--------------------------------------------------------------------|
| *** FORMACION. GUIAS Y MANUALES 🖂                        | (Versión: 2.76-GA Fecha actualización: 30/04/2019 08:34)     | Ejercicio presupuestario: 2019 j)<br>* indica un campo obligatorio |
| Órgano gestor • ()<br>Año / Nº del justificante • (2019) | GANO GESTOR PARA CURSOS DE FORMACION CAJA Y EXPEDIENTES 2019 |                                                                    |
| Datos generales Datos económicos D                       | atos administrativos Imputación Cocumentos                   |                                                                    |
|                                                          | Totales                                                      |                                                                    |
| Importe bruto antes de impuestos                         |                                                              |                                                                    |
| Base imponible de impuestos<br>repercutidos              |                                                              |                                                                    |
| Importe impuestos repercutidos                           | % tipo                                                       |                                                                    |
| Suplidos + Gast. financ Retenc. globales                 |                                                              |                                                                    |
| Importe a imputar *                                      | 500,00                                                       |                                                                    |
| Base imponible de impuestos retenidos                    |                                                              |                                                                    |
| Importe impuestos retenidos                              | % tipo                                                       |                                                                    |
| Importe subvención                                       |                                                              |                                                                    |
| Líquido a pagar / ejecutar                               | 500,00                                                       |                                                                    |
| Añadir líneas 🔤                                          |                                                              |                                                                    |
|                                                          |                                                              |                                                                    |
|                                                          |                                                              |                                                                    |

Ilustración 47 - Ejemplo de captura de pantalla de SOROLLA2

|                                                                                                    | Datos de registro contable                                                                                      |                                             |
|----------------------------------------------------------------------------------------------------|----------------------------------------------------------------------------------------------------|---------------------------------------------|
| FACe                                                                                                    |                                                                                                    |                                             |
| icina contable RCF                                                                                              | F.                                                                                                    | ~                                           |
| rgano gestor RCF                                                                                                |                                                                                                    | ×                                           |
| nidad tramitadora RC                                                                                            | RCF                                                                                                    |                                             |
| RCF                                                                                                    |                                                                                                    |                                             |
| <u>6</u>                                                                                                    | Datos de la factura                                                                                             |                                             |
| ase                                                                                                    | Rectificativa                                                                                                   | B [/]                                       |
| iterio rectificación                                                                                            | Rectificación por diferencias                                                                                   |                                             |
| and the second second                                                                                           | FACT RECT POS 2                                                                                                 |                                             |
| escripcion                                                                                                    |                                                                                                    |                                             |
| echa de emisión "                                                                                               | 20/04/2019 Periodo de facturación: Fecha fin fin                                                                |                                             |
| echa de registro *                                                                                              | 30/04/2019 Fecha de aprobación 30/04/2019                                                                       |                                             |
| I.F./C.I.F. tercero *                                                                                           | AD V 0000000280M PEPE LOPEZ LOPEZ                                                                               | 🗌 🔤 💁 🛅                                     |
| erie                                                                                                    | Nº de la factura * //41                                                                                         | imero de factura                            |
| po de fondo                                                                                                    | Pago directo 🔍 Año / Nº del expedien                                                                            | te 🔄 🖂 🕅                                    |
| entificador del<br>pediente                                                                                     | Nº contrato para proveedor                                                                                      |                                             |
| peración comercial                                                                                              |                                                                                                    |                                             |
|                                                                                                    | O Certificaciones de obra ordinarias. Certificaciones de obra finales o liquidaciones de obra cuando la fac     | lura se presenta antes de la aprobación.    |
|                                                                                                    | (a)                                                                                                    |                                             |
|                                                                                                    | Contratos distintos de obra sujetos a la Ley de Contratos del Sector Público cuando la factura se preser<br>(b) | ita antes de la aprobación.                 |
|                                                                                                    | Contratos sujetos a la Ley de Contratos del Sector Público cuando la factura se presenta después de la          | aprobación, o contratos no sujetos a la Ley |
|                                                                                                    | Contratos del Sector Público (Sin procedimiento de comprobación).                                               |                                             |
| bramiento asociado                                                                                              | 010                                                                                                    | 1991 ( <b>X</b>                             |
| sctifica a                                                                                                    | 2019 / 57 FACT POSITIVA                                                                                         | ) 🔤 💇 🥠                                     |
| The second second second second second second second second second second second second second second second se | Eacha loide I I I I I I I I I I I I I I I I I I I                                                               | L MOVE                                      |
| eríodo rectificación:                                                                                           | Pecha micio                                                                                                    | ( Junit                                     |

#### Ilustración 48 - Ejemplo de captura de pantalla de SOROLLA2

| Forma pago<br>Tipo de pago<br>Crear justificante asociado<br>Original/Complementario | o sin nº serie/factura<br>Original |            | Ordinal del perceptor<br>Número de cuenta<br>lirea origen del gasto<br>Pagos Complementarios | · <u>•</u> IIII     |                   | V                  | >       |  |  |  |  |
|--------------------------------------------------------------------------------------|------------------------------------|------------|----------------------------------------------------------------------------------------------|---------------------|-------------------|--------------------|---------|--|--|--|--|
|                                                                                      |                                    |            |                                                                                              |                     |                   |                    |         |  |  |  |  |
| Cesionario                                                                           |                                    |            |                                                                                              |                     |                   | 🗹 🚺                |         |  |  |  |  |
| Fecha de cesión                                                                      |                                    | - 0        | atos do Divisas                                                                              |                     |                   |                    |         |  |  |  |  |
| Número de cuenta banco<br>intermediario                                              |                                    |            |                                                                                              |                     |                   |                    |         |  |  |  |  |
| Moneda                                                                               |                                    | ~          | Tipe                                                                                         | o cambio            |                   |                    |         |  |  |  |  |
| Importe total en divisas                                                             |                                    |            | Imp                                                                                          | orte total en euros | •                 |                    |         |  |  |  |  |
| Importe líquido en divisas                                                           |                                    |            | Imp                                                                                          | orte líquido en eu  | 08                |                    |         |  |  |  |  |
|                                                                                      |                                    | – Aplicaci | iones presupuesta                                                                            | nrias —             |                   |                    |         |  |  |  |  |
| Ejercicio                                                                            | Orgánica                           | Program    | na Ec                                                                                        | onómica             | In                | nporte             |         |  |  |  |  |
| 2019                                                                                 | 1501                               | 000X       | 20                                                                                           | 2                   |                   | 5.000,00           | ×       |  |  |  |  |
|                                                                                      |                                    | -          | Descuentos                                                                                   |                     |                   |                    |         |  |  |  |  |
| Sección Orgánica Org<br>Libre 1 Li                                                   | gánica Código<br>bre 2             |            | Descripción                                                                                  |                     | Importe           | Gest               | or CIEX |  |  |  |  |
|                                                                                      | Justificantes                      |            |                                                                                              |                     |                   |                    |         |  |  |  |  |
| Nº Justificante                                                                      | Tercero                            |            | Estado                                                                                       | Importe             | Importe retención | Nº Registro cesión | i in in |  |  |  |  |
| 2019 56 AD0000000280                                                                 | M - PEPE LOPEZ LOPEZ               |            | Imputado                                                                                     | 500,0               | D                 |                    | ۹ 🛋     |  |  |  |  |
|                                                                                      |                                    |            |                                                                                              |                     |                   |                    |         |  |  |  |  |

Ilustración 49 - Ejemplo de captura de pantalla de SOROLLA2

| Forma pago<br>Tipo de pago<br>Original/Complementario                                                                                        | Original 🗸                                   |         | Ordinal del perceptor -<br>Número de cuenta<br>Área origen del gasto<br>Pagos Complementarios<br>Itos del Cesionario |                                                      |                   | V                  | <ul><li>✓</li></ul> |
|----------------------------------------------------------------------------------------------------|----------------------------------------------|---------|----------------------------------------------------------------------------------------------------|------------------------------------------------------|-------------------|--------------------|---------------------|
| Cesionario<br>Fecha de cesión<br>Número de cuenta banco<br>Intermediario<br>Moneda<br>Importe total en divisas<br>Importe líquido en divisas |                                              |         | Datos de Divisas<br>Tipo<br>Impo<br>Impo<br>Impo                                                                     | cambio<br>orte total en euros<br>orte líquido en eur | 08 [              |                    |                     |
|                                                                                                    |                                              | Aplicad | iones presupuesta                                                                                                    | rias                                                 |                   |                    |                     |
| Ejercicio                                                                                                    | Orgánica                                     | Progra  | ima Ecc                                                                                                    | onómica                                              | In                | nporte             |                     |
| 2019                                                                                                    | 1501                                         | 000X    | 20)                                                                                                    | 2                                                    |                   | 5.000,00           | ×                   |
|                                                                                                    |                                              | _       | Descuentos                                                                                                    |                                                      |                   |                    |                     |
| Sección Orgánica Org<br>Libre 1 Lit                                                                                                    | ánica Código                                 |         | Descripción                                                                                                    |                                                      | Importe           | Gest               | or CIEX             |
|                                                                                                    |                                              | _       | Justificantes                                                                                                    |                                                      |                   |                    |                     |
| Nº Justificante                                                                                                    | Tercero                                      |         | Estado                                                                                                    | Importe                                              | Importe retención | Nº Registro cesión | i in in             |
| 2019 56         AD0000000280           2019 57         AD0000000280                                                                          | M - PEPE LOPEZ LOPEZ<br>M - PEPE LOPEZ LOPEZ |         | Imputado<br>Imputado                                                                                                 | 500,00<br>500,00                                     | 0,00              |                    |                     |

#### Ilustración 50 - Ejemplo de captura de pantalla de SOROLLA2

| Soroll                                             | 2 Com                            | unicación Consulta salo             | to Anular Listad                                                                | o Fin tramitar                    | Cambiar Guard                     | ar Limpiar                                        | Volver Inici                  | Ayuda                               |
|----------------------------------------------------|----------------------------------|-------------------------------------|---------------------------------------------------------------------------------|-----------------------------------|-----------------------------------|---------------------------------------------------|-------------------------------|-------------------------------------|
| xpedientes - Pag                                   | o Directo [-]                    |                                     |                                                                                 |                                   |                                   |                                                   | (PF                           | REPRODUCCION                        |
| * FORMACION, GUIAS Y M                             | ANUALES 🔄                        |                                     | (Versión: 2.                                                                    | 76-GA Fecha actual                | zación: 30/04/2019 0              | 8:34)                                             | Ejercicio presu<br>* indica u | puestario: 2019<br>n campo obligato |
| Ejercicio<br>Número de expediente<br>Fipo de tondo | 2019<br>00000010<br>Pago directo | Órgano gestor<br>Servicio<br>Estado | FORMACION GEST<br>FORMACION CAJA<br>Servicio de entrada<br>Iniciada tramitación | OR PARA CURSOS<br>Y EXPEDIENTES 2 | DE Forma<br>D19 Nº exp<br>Ejercio | visualización<br>. contabilidad<br>io presupuesta | Detal<br>20190<br>2019        | lada 💙<br>0000010                   |
| Generales Administr                                | ativos Presupuestarios           | Contrato menor Pa                   | Justificantes                                                                   | Documentos                        |                                   |                                                   |                               |                                     |
| N <sup>e</sup> contrato original                   | 001 - FACTURA                    | Paráme<br>RECTIFICATIVA POSITIVA    | tros de búsque                                                                  | eda <u> </u> -                    |                                   |                                                   |                               |                                     |
| Adjudicatario                                      | AD 💙 000000                      | 00280M PEPE LOPEZ L                 | OPEZ                                                                            |                                   |                                   | 1111                                              |                               |                                     |
| Importe pago desde<br>Ejercicio                    |                                  |                                     | hasta<br>Pagos                                                                  |                                   |                                   |                                                   |                               |                                     |
| Nº pago Nº pago                                    | Descripcio                       | ôn pago                             | Importe contra                                                                  | Importe pago                      | Obligaciones re                   | Estado just                                       | Justificante                  | int -                               |
|                                                    |                                  |                                     | 1-1                                                                             |                                   | 1                                 |                                                   |                               |                                     |
| 0001                                               | PAGO 1                           |                                     | 5.000,00                                                                        | 1.000,00                          |                                   | Sí                                                | . 10                          | 2                                   |
|                                                    | Total (1) Pagos: 1.000,00        |                                     |                                                                                 | 1.000,00                          |                                   |                                                   |                               |                                     |
|                                                    |                                  | På                                  | gina 1 de 1                                                                     | 10 🗸                              |                                   |                                                   | Mostrando                     | 1 - 1 de 1                          |

Ilustración 51 - Ejemplo de captura de pantalla de SOROLLA2

### 3.5 GENERACIÓN DEL DOCUMENTO CONTABLE "O"

El Documento contable que incluye la fase O se generará con los datos que figuren la carpeta de "Pago", llevando asociados los justificantes originales y las facturas rectificativas, los cuales figurarán relacionados en el texto libre del documento.

En la pestaña de "Documentos" añadimos un nuevo documento contable.

| Soro                                                                              | 2                                                |                          | Comunicación<br>sistemas | Consulta saldo<br>de enlace                       | Anular Lis                                                     | stado Fin tramita                                             | r Cambiar        | Guardar                                   | Limpiar Volve                             | r Inicio                     | Ayuda              |
|-----------------------------------------------------------------------------------|--------------------------------------------------|--------------------------|--------------------------|---------------------------------------------------|----------------------------------------------------------------|---------------------------------------------------------------|------------------|-------------------------------------------|-------------------------------------------|------------------------------|--------------------|
| Expedientes                                                                       | - Pago Dire                                      | ecto [-]                 |                          |                                                   |                                                                |                                                               |                  |                                           |                                           | (PRE                         | PRODUCCION)        |
| *** FORMACION. GU                                                                 | JIAS Y MANUALES                                  |                          |                          |                                                   | (Versió                                                        | n: 2.76-GA Fecha actu                                         | Jalización: 30/0 | 04/2019 08:34                             | )<br>Ejerci                               | cio presupu<br>' Indica un c | estario: 2019 🥠    |
| Ejercicio<br>Número de expedie<br>Tipo de fondo<br>Generales Adr<br>Tabls Arbol ( | 2019<br>onte 000000<br>Pago dir<br>ministrativos | o<br>ecto<br>Presupuesta | rios Contrato            | Organo gestor<br>Servicio<br>Estado<br>menor Pago | ORGANO G<br>FORMACION C.<br>Servicio de entra<br>Presupuestado | ESTOR PARA CURS<br>AJA Y EXPEDIENTES<br>Ida<br>Bas Documentos | OS DE<br>2019    | Forma visu<br>N* exp. con<br>Ejercicio pi | ialización<br>Itabilidad<br>resupuestario | Detallad<br>20190000<br>2019 | 1a 🔽<br>00010      |
|                                                                                   | Nombre                                           | Tip                      | NID                      | Im                                                | porte Situ                                                     | ación Situación                                               | Nº               | op. enlace                                | Nº S                                      | IC                           | Fecha<br>contabil. |
| Documentos                                                                        | umentos<br>va carpeta                            | RC                       | 96000A120190             | 00005684                                          | 5.000,00                                                       | Contabiliza                                                   | do               |                                           | 96000.2.19.3                              | 1.5959999                    | 30/04/2019         |
| Nue                                                                               | evo documento cor<br>evo resto de docum          | itable<br>ientos         |                          |                                                   |                                                                |                                                               |                  |                                           |                                           |                              |                    |
|                                                                                   | saryar usuumento                                 | •                        |                          |                                                   |                                                                |                                                               |                  |                                           |                                           |                              |                    |

Ilustración 52 - Ejemplo de captura de pantalla de SOROLLA2

| Sorol                          | 2                                                                      | Guardar | Limpiar | Volver          | Ayuda             |
|--------------------------------|------------------------------------------------------------------------|---------|---------|-----------------|-------------------|
| Expedientes - L                | Documento                                                              |         |         | (PRE            | PRODUCCION)       |
| ** FORMACION. GUIAS            | Y MANUALES 🤤 (Versión: 2.76-GA Fecha actualización: 30/04/2019         | 08:34)  | -       | In state of the | A DOMESTIC        |
| _                              | Datas comunica del desumente                                           |         | Linur.  | indica un i     | campo obligatorio |
|                                | Datos generales del documento                                          | 0       |         |                 |                   |
| Todos                          |                                                                        |         |         |                 |                   |
| Tipo *                         | Gastos                                                                 |         |         |                 |                   |
| Oficina contable *             | 96000 - **** CURSOS SOROLLAZ                                           |         |         |                 |                   |
| Tipo de documento *            | 2.00.270.0 - ADOK AUTORIZ.,COMPR.,REC. OBLIG. Y PROP. PAGO S/RETENIDO  |         |         |                 |                   |
| Origen                         | Añadir descripción del pago como texto libre del documento             |         |         |                 |                   |
| Texto libre de la<br>operación | Se generara automaticamente i Pago / Contrato / Factura                |         |         |                 |                   |
|                                | - Selección de Pago/Contrato menor                                     |         | -       |                 |                   |
| Pago/Contrato menor            | 0001-PAGO 1 / 001-FACTURA RECTIFICATIVA POSITIVA                       |         | ~       | 7               |                   |
|                                |                                                                        |         |         |                 |                   |
| Tipo de operación              |                                                                        |         |         |                 |                   |
| Operación de enlace            | 2.00.100.0 - RC - 96000.2.19.3.1.5959999 V Todas operaciones de enlace |         |         |                 |                   |
| Generar automátic              | camente propuesta 🔲 Añadir anexo de justificante 🗆                     |         |         |                 |                   |
| Origen de gastos               | pluriprovincial                                                        |         |         |                 |                   |
|                                |                                                                        |         |         |                 |                   |

Ilustración 53 - Ejemplo de captura de pantalla de SOROLLA2

El importe será por el saldo del pago, es decir, si es positiva por la suma de ambas y si es negativa por la diferencia entre ambas.

|                         |                                       | OFICINA CONT                                               | FABLE [96000 ] [****                   | CURSOS SOROLLAZ     |                              |
|-------------------------|---------------------------------------|------------------------------------------------------------|----------------------------------------|---------------------|------------------------------|
| CONTART                 |                                       |                                                            |                                        |                     |                              |
| PRESUPUEST<br>EJERCICIO | LIDAD DEL<br>O DE GASTOS<br>CORRIENTE | Operación de enlace:<br>Nº Expediente:<br>Nº aplicaciones: | 96000.2.19.3.1.5959999<br>201900000010 | Ejercicio: 2019     | ADOK Código: 270<br>Signo: 0 |
| Año del presupues       | to: 2019                              |                                                            | Sección: 15 MINI                       | ISTERIO DE HACIENDA | 1                            |
| Orgânica Program        | a Económica Impor                     | e Cta. PGC                                                 | P                                      |                     |                              |
|                         |                                       |                                                            |                                        |                     |                              |
|                         |                                       | Total:                                                     | 1,999,99                               |                     |                              |

Ilustración 54 - Ejemplo de captura de pantalla de SOROLLA2